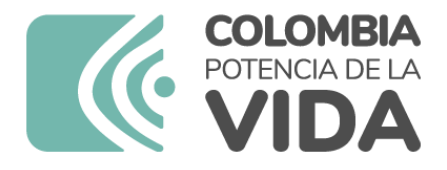

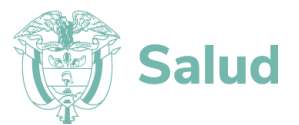

## MANUAL DE USUARIO DEL APLICATIVO WEB CERTIFICACIÓN DE DISCAPACIDAD Y REGISTRO DE LOCALIZACIÓN Y CARACTERIZACIÓN DE PERSONAS CON DISCAPACIDAD -RLCPD

MINISTERIO DE SALUD Y PROTECCIÓN SOCIAL BOGOTÁ, AGOSTO 2023

Una vez impreso o descargado este documento se considera copia no controlada

ASIF03- Versión 1

## PRESENTACIÓN

El propósito del presente manual es basando en la Resolución 1239 de 2022 "Por la cual se dictan disposiciones en relación con el procedimiento de certificación de discapacidad y el Registro de Localización y Caracterización de Personas con Discapacidad.

El acceso al aplicativo es de orden nacional, departamental, distrital y municipal con forme con los perfiles y funcionalidades

## TABLA DE CONTENIDO

| • | 1.OBJETIVO                                                | ;Error! Marcador no definido.      |    |
|---|-----------------------------------------------------------|------------------------------------|----|
| • | 2.ALCANCE                                                 | ¡Error! Marcador no definido.      |    |
| • | 3.ÁMBITO DE APLICACIÓN                                    | ¡Error! Marcador no definido.      |    |
| • | 4.DOCUMENTOS ASOCIADOS AL MANUAL                          | ¡Error! Marcador no definido.      |    |
| • | 5.NORMATIVIDAD                                            | ¡Error! Marcador no definido.      |    |
| • | 6.DEFINICIONES                                            | ;Error! Marcador no definido.      |    |
| • | 7.FUNCIONALIDADES MÓDULO DE AUTORIZACIONES                | ¡Error! Marcador no definido.      |    |
| • | 7.1.Ingreso a la aplicación                               | ¡Error! Marcador no definido.      |    |
| • | 7.2.Autorizar Valoración                                  | ¡Error! Marcador no definido.      |    |
| • | 7.3.ADMINISTRAR                                           | ¡Error! Marcador no definido.      |    |
| • | 7.4.CONSULTAR                                             | ¡Error! Marcador no definido.      |    |
| • | 7.5.CONSULTAR Y EXPORTAR INFORMACIÓN                      | ¡Error! Marcador no definido.      |    |
| • | 8.FUNCIONALIDADES MÓDULO DE VALORACIÓN Y CER<br>definido. | <b>FIFICACIÓN</b> ¡Error! Marcador | no |
| • | 8.1.CREAR UN EQUIPO MULTIDISCLIPINARIO                    | ;Error! Marcador no definido.      |    |
| • | 8.2.GESTIONAR VALORACIÓN                                  | ¡Error! Marcador no definido.      |    |
| • | 8.3.RETOMAR VALORACIONES ABIERTAS                         | ¡Error! Marcador no definido.      |    |
| • | 8.4.PREGUNTAS FRECUENTES                                  | ¡Error! Marcador no definido.      |    |

## 1. <u>OBJETIVO</u>

Facilitar al usuario el aprendizaje y manejo de la aplicación Web del Certificado de Discapacidad y Registro de Localización y Caracterización de Personas con Discapacidad -RLCPD, como mecanismo para certificar, localizar y caracterizar a las personas con discapacidad, ofreciendo la orientación necesaria para ingresar, actualizar, consultar o realizar novedades de la información solicitada por los usuarios, permitiendo así un conocimiento integral.

## 2. <u>ALCANCE</u>

El Manual hace parte de los documentos inherentes a la Gestión en Discapacidad y el Sistema Integrado de Información de la Protección Social –SISPRO. Orienta a los usuarios sobre el uso adecuado del aplicativo diseñado para el registro de información relacionada con el ingreso, actualización y consulta de la valoración de las personas con discapacidad por los equipos multidisciplinarios y relacionada con el control de recursos destinados a la certificación de discapacidad.

Inicia con la referencia a las responsabilidades en materia de información útil para la atención integral y diferencial de poblaciones vulnerables acorde con el Sistema Integrado de Información de la Protección Social –SISPRO, continúa con las indicaciones para el acceso al aplicativo y termina con las consultas más frecuentes sobre certificación de discapacidad.

## 3. <u>ÁMBITO DE APLICACIÓN</u>

Las orientaciones contenidas en el presente manual se aplican en el procedimiento de certificación de discapacidad por parte de los equipos multidisciplinarios, en el procedimiento de autorización de la certificación y actualización de datos por parte de las entidades territoriales y consulta de la información contenida en el aplicativo, por parte de diferentes actores y sectores como las secretarías de salud, o las entidades que hagan sus veces, entidades adaptadas y administradoras de los regímenes Especial y de Excepción, las Instituciones Prestadoras de Servicios de Salud – IPS, Unidad de Servicios Penitenciarios y Carcelarios de Colombia -USPEC, demás sectores que puedan requerir información sobre las personas con discapacidad.

## 4. DOCUMENTOS ASOCIADOS AL MANUAL

## • Manual del usuario del componente PISIS – Aplicación Web de PISIS:

Documento dirigido a los usuarios del Ministerio de Salud y Protección Social y aguellas Entidades o Entes que requieren utilizar la plataforma PISIS para intercambio de información con el Ministerio. PISIS está compuesto por tres componentes uno que es PISIS Cliente, el cual se instala en las entidades reportadoras y permite reportar los archivos con validación local de manera segura: el componente de PISIS Servidor, el cual recibe los archivos desde las entidades reportadoras les valida la firma mediante el servicio de ARES (es una plataforma de servicios que de Servicios Web provee un conjunto con características de validar información firmada digitalmente), valida la estructura y reglas de negocio si el componente de negocio está integrado a PISIS y entrega el archivo a su destino final que puede ser un aplicativo misional o un TFP externo o interno, según características de cada anexo técnico; y el tercer componente es la funcionalidad Web de PISIS que permite administrar anexos, configurar ventanas de reporte y hacer actividades de monitoreo, seguimiento y control a las área funcionales de los anexos técnicos. https://web.sispro.gov.co/WebPublico/ExplorarCarpetas.aspx?pCarpeta=GuiasUsuario&pTitle=Guias%20de%20Usuario

### • PISIS Cliente Neo - Guía de instalación y uso:

Guía a las entidades reportadoras de información al Ministerio de Salud y Protección Social que requieren utilizar PISIS Cliente para facilitar el entendimiento en cuanto a lo que se refiere a la instalación y uso de esta aplicación de escritorio. https://www.minsalud.gov.co/Ministerio/Institucional/Procesos%20y%20procedimientos/SIMG01.pdf

## • Manual del Usuario del Componente de Seguridad del SISPRO:

Dar a conocer y guiar a los usuarios ciudadanos y usuarios de cualquiera de los aplicativos y/o servicios del SISPRO en el proceso de registrar usuarios, servicios a los usuarios para actualizar sus datos, cambiar su contraseña o recordar el manejo de usuarios institucionales, mediante funcionalidades disponibles en el sitio web de aplicativos misionales del SISPRO.

https://web.sispro.gov.co/WebPublico/ExplorarCarpetas.aspx?pCarpeta=GuiasUsuario&pTitle=Guias%20de%20Usuario

## • Registro en Mi Seguridad Social:

Realizando el proceso de registro en <u>https://miseguridadsocial.gov.co/</u> se obtiene el usuario y la clave para el ingreso en la plataforma SISPRO aplicativos misionales.

## 5. NORMATIVA Y OTROS DOCUMENTOS EXTERNOS

- Ley 1438 de 2011, por medio de la cual se reforma el sistema general de seguridad social en salud y se dictan otras disposiciones
- Ley Estatutaria 1618 de 2013, por medio de la cual se establecen las disposiciones para garantizar el pleno ejercicio de los derechos de las personas con discapacidad.
- Ley Estatutaria 1751 de 2015 por medio de la cual se regula el derecho fundamental a la salud y se dictan otras disposiciones.
- Ley 1346 de 2009, por medio de la cual se aprueba la "Convención sobre los Derechos de las personas con Discapacidad", adoptada por la Asamblea General de la Naciones Unidas el 13 de diciembre de 2006.
- Resolución 1516 de 2020, por la cual se efectúa una asignación de recursos del Presupuesto de Gastos de Inversión del Ministerio de Salud y Protección Social, rubro "Apoyo al Proceso de Certificación de Discapacidad Nacional", vigencia fiscal 2020, para garantizar la implementación de la certificación de discapacidad y el Registro de Localización y Caracterización de Personas con Discapacidad.
- Resolución 367 de 2021, por la cual se efectua una asignacion de recursos del Presupuesto de Gastos de Inversión del Ministerio de Salud y Proteccion Social, rubro "Apoyo al Proceso de Certificación de Discapacidad Nacional", vigencia fiscal 2021, para garantizar la implementación de la certificación de discapacidad y el Registro de Localización y Caracterización de Personas con Discapacidad.
- Resolución 1233 de 2021, por la cual se efectúa una segunda asignación de recursos del Presupuesto de Gastos de Inversión del Ministerio de Salud y Protección Social, rubro "Apoyo al Proceso de Certificación de Discapacidad Nacional", vigencia fiscal 2021, para garantizar la implementación de la certificación de discapacidad y el Registro de Localización y Caracterización de Personas con Discapacidad.

Resolución 1738 de 2022, por la cual se efectúa la asignación de recursos del Presupuesto de Página 5 de 43
 Una vez impreso o descargado este documento se considera copia no controlada
 ASIF03- Versión 1

Gastos de Inversión del Ministerio de Salud y Protección Social; rubro "Apoyo al proceso de certificación de discapacidad nacional", vigencia fiscal 2022, para cofinanciar el procedimiento de certificación de discapacidad y la implementación del Registro de Localización y Caracterización de Personas con Discapacidad.

- Resolución 1239 de 2022, por la cual se dictan disposiciones en relación con el procedimiento de certificación de discapacidad y el registro de localización y caracterización de personas con discapacidad.
- Resolución 403 de 2023, por la cual se efectúa una asignación de recursos del Presupuesto de Gastos de Inversión del Ministerio de Salud y Protección Social, rubro "Apoyo al Proceso de Certificación de Discapacidad Nacional", vigencia fiscal 2023, para cofinanciar el procedimiento de certificación de discapacidad y la implementación del Registro Localización y Caracterización de Personas con Discapacidad.
- Documento Conpes Social 166 de 2013, por medio del cual se adopta la Política Pública Nacional de Discapacidad e Inclusión Social 2013-2022.

## 6. **DEFINICIONES**

- **SISPRO:** Sistema Integral de Información de la Protección Social.
- **PISIS:** Plataforma de Integración de SISPRO
- **RETHUS:** Registro Único Nacional del Talento Humano en Salud
- RLCPD: Registro de Localización y Caracterización de Personas con Discapacidad. Plataforma en la cual se registra la información contenida en el certificado de discapacidad de las personas que hayan sido certificadas a fin de obtener su caracterización y su localización geográfica en los niveles municipal, distrital, departamental y nacional. (Resolución 1239 de 2022)
- **Certificado de discapacidad:** Documento personal e intransferible que se entrega después de la valoración clínica multidisciplinaria en los casos en los que se identifique la existencia de discapacidad. (Resolución 1239 de 2022)
- Nivel de dificultad en el desempeño: Grado de dificultad que experimenta una persona al realizar diferentes actividades e involucrarse en situaciones vitales en su entorno cotidiano. (Resolución 1239 de 2022)
- Equipo Multidisciplinario: Para la realización del procedimiento de certificación de discapacidad, conformado por tres (3) profesionales de disciplinas diferentes, donde se incluya un médico general o especialista y dos (2) profesionales de alguna de las siguientes áreas: fisioterapia, terapia ocupacional, fonoaudiología, psicología, enfermería, optometría o trabajo social, quienes deberán estar registrados en el Directorio Nacional de Certificadores de Discapacidad de este Ministerio. (Resolución 1239 de 2022)

## 7. USO DEL CUBO DE INFORMACIÓN DE POBLACIÓN ESPECIAL

En esta parte se señalan aspectos generales y de contexto relacionados con las responsabilidades en materia de información útil para la atención integral y diferencial de poblaciones vulnerables, centrándose en las formas de acceder a los Cubos de Información Especial, así como el acceso y consultas específicas en el aplicativo web certificación de discapacidad y registro de localización y caracterización de personas con discapacidad -RLCPD.

## 7.1. Generalidades

El Ministerio de Salud y Protección Social ha dispuesto el Cubo de Información de Población Especial, articulado al Sistema Integrado de Información de la Protección Social –SISPRO, a partir de la necesidad de disponer de datos útiles para la implementación del enfoque diferencial de derechos –EDD en el sector salud y protección social. Los Cubos de Información contribuyen a:

- i) Identificar las características, condiciones y situaciones que afectan la salud de los/las conciudadanos/as y proveen insumos para el análisis de la situación de salud –ASIS;
- ii) Generar recomendaciones para consideración de instancias decisoras y
- iii) Soportar el cumplimiento de las responsabilidades asociadas a la obligación de proveer atención diferenciada en función de superar las desigualdades y la discriminación en salud y protección social.

El acceso al aplicativo es de orden nacional, departamental, distrital y municipal conforme con los perfiles y funcionalidades definidos en sus componentes técnico de valoración multidisciplinario y de control de recursos transferidos por este ministerio y aquellos propios gestionados por entidades territoriales, entidades especiales y de excepción, empresas privadas y de cooperación internacional.

Las definiciones e ilustraciones que contiene permiten a los usuarios del aplicativo una mejor orientación, al momento de ingresar, actualizar, consultar o realizar novedades de la información de las personas solicitantes del procedimiento de certificación de discapacidad.

En particular, los contenidos del Manual orientan la obtención de datos para su posterior análisis como apoyo a la toma de decisiones en materia de acceso y ejercicio del derecho fundamental a la salud de la población con discapacidad.

## 7.2. Contexto

Para la elaboración del Manual se han tenido en cuenta referentes normativos, técnicos y de gestión, relacionados con la necesidad de disponer de información útil para la implementación del enfoque diferencial en el sector salud y protección social.

Al respecto, es preciso señalar que el enfoque diferencial se concibe como un lineamiento estratégico imprescindible en las acciones de política pública orientadas a generar las condiciones para la igualdad de oportunidades y el desarrollo social integral, considerando las diferencias poblacionales, regionales y características específicas de la población para garantizar la atención oportuna, eficiente y pertinente y el ejercicio de sus derechos.

Desde lo normativo, el enfoque diferencial se articula con el Enfoque de Derechos apelando a los principios de no discriminación, de inclusión social y de dignidad humana. Así, en la Ley 1438 de 2011 que reforma Página 7 de 43 Una vez impreso o descargado este documento se considera copia no controlada ASIF03- Versión 1 el Sistema General de Seguridad Social en Salud –SGSSS, se define el enfoque diferencial como un principio según el cual se reconoce que hay poblaciones con características particulares en razón de su edad, género, raza, (sic), etnia, condición de discapacidad y víctimas de la violencia para las cuales el Sistema General de Seguridad Social en Salud ofrecerá especiales garantías y esfuerzos encaminados a la eliminación de las situaciones de discriminación y marginación.

El enfoque diferencial conlleva la responsabilidad del Estado de adoptar medidas afirmativas acordes con las características de los distintos grupos poblacionales con el fin de que superar la discriminación y la desigualdad, promover trato digno, inclusión social y equidad en quienes se encuentran en desventaja frente al conjunto social.

A ello contribuyen leyes como la ley 1618 de 2013 que en armonía con las principales disposiciones que amparan los derechos de las poblaciones vulnerables, ordena garantizar y asegurar el ejercicio efectivo de los derechos de las personas con discapacidad, mediante la adopción de medidas de inclusión, acción afirmativa y de ajustes razonables y eliminando toda forma de discriminación por razón de discapacidad, en concordancia con la Ley 1346 de 2009 que aprueba la Convención de Naciones Unidas sobre los Derechos de las Personas con Discapacidad.

Así mismo y en esa esa misma línea, la Ley 1751 de 2015, Estatutaria de Salud, que declara a las personas con discapacidad como sujetos de especial protección del Estado, junto con otros grupos poblacionales, reafirmando así la necesidad adoptar medidas afirmativas con el fin de que se posible ejercer sus derechos.

Es ente contexto que el Ministerio de Salud y Protección Social ha establecido como una acción afirmativa la Certificación en Discapacidad para que tiene dos propósitos principales:

- Suministrar información a las entidades que cuentan con oferta de servicios y beneficios dirigidos a personas con discapacidad para conocer si sus potenciales beneficiarios han sido certificados y están incluidos en el RLCPD, de manera que puedan asignarles dichos beneficios de manera prioritaria.
- Generar información estadística acerca de la población con discapacidad en Colombia, la cual es un insumo fundamental para la construcción y evaluación de políticas y el desarrollo de planes, programas y proyectos orientados a la garantía de los derechos de las personas con discapacidad.

### 7.3. Ingreso a la aplicación

A continuación, se describe el ingreso, inicio de sesión y las funcionalidades del módulo de autorizaciones.

• El acceso al aplicativo web RLCPD, se hace a través de la dirección <a href="https://web.sispro.gov.co/">https://web.sispro.gov.co/</a> que lo lleva al portal de Aplicativos Misionales del SISPRO.

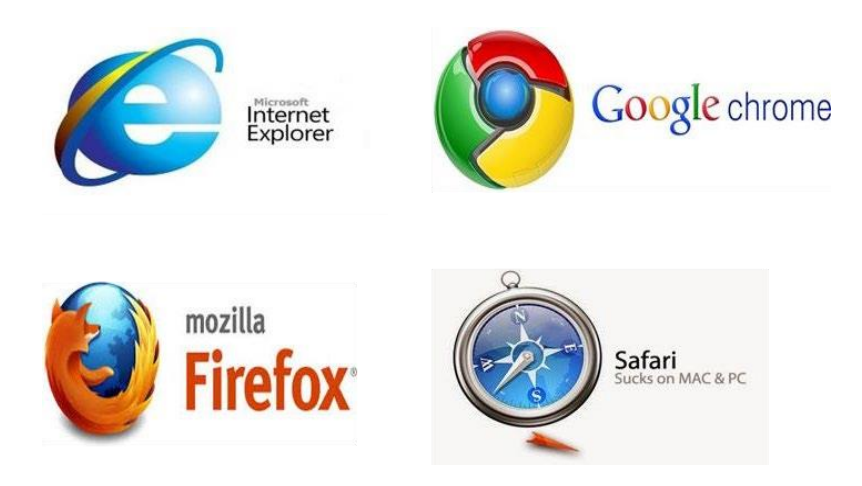

- El Aplicativo Web RLCPD, se puede ejecutar a través de los navegadores, Internet Explorer, Google Chrome, Mozilla Firefox o Safari.
- En la parte superior derecha encuentra el botón de ingresar que le permite validar sus credenciales.

| Search                                |                                                                                                    | •                                                                                       |                                                   |
|---------------------------------------|----------------------------------------------------------------------------------------------------|-----------------------------------------------------------------------------------------|---------------------------------------------------|
| SISPRO                                | SISPRO - APLICATIVOS MISIONALES<br>Sistema Integral de Información de la Protección Social                                      | WINISTERIO DE SALUD Y<br>PROTECCIÓN SOCIAL                                              | Ingraegy Begictures August                        |
| Rincipal                              |                                                                                                    |                                                                                         | Ingresar Registratise Ayoua                       |
| • SIDAM- SI Estandares de Medicam > 1 | USUARIOS<br>Para acceso de uso Personal representando a su Entidad                                                              | SISTEMA DE REGISTRO DE SOLICITUDES DE<br>EUTANASIA                                      | PISIS<br>Plataforma de Integración del SISPRO     |
|                                       | Iniciar Sesión                                                                                                    | Sistema de Registro de Solicitudes de Eutanasia<br>Registro de Solicitudes de Futanasia | PISIS Cliente Neo para enviar Archivos            |
|                                       | Recuperar acceso a su Usuario                                                                                                   |                                                                                         | enviar los archivos                               |
|                                       | Cambiar su Contraseña                                                                                                    | SISMED<br>Sistema de Información de Precios de Medicamentos                             | Estado de los Archivos enviados                   |
|                                       | Solicitar o actualizar su usuario                                                                                               | Precios de Medicamentos: Circular 2 de 2010, PDF                                        | priorización de vacunación COVID-19               |
|                                       | Para los ciudadanos de Colombia que soliciten o actualicen su<br>usuario para ingresar a los sistemas del Ministerio de Salud y | Precios de Medicamentos: Circular 2 de 2012, Excel                                      | Priorización vacunación COVID-19 Profesionales de |
|                                       | Protection Social                                                                                                    | Listado de CUM del INVIMA                                                               | Salud Independientes                              |
|                                       |                                                                                                    | Comprobar CUMs en INVIMA                                                                |                                                   |

• El sistema requiere que ingrese el usuario el cual corresponde al tipo y número de identificación y la clave es la asignada por cada persona cuando realizó su registro en la página web <u>https://miseguridadsocial.gov.co/</u>

| Ingre  | o de Usuari  | os      |           |                 |
|--------|--------------|---------|-----------|-----------------|
| Usuari | • Tipo y nún |         | hficación |                 |
| CC     | • []         |         |           |                 |
| Contra | seña *       |         |           |                 |
| 2 1    | 66           | Cambiar | ón        |                 |
|        |              |         |           | Registrese      |
|        |              |         | Records   | r su Contrasena |

• Al digitar el número del documento de identidad, si el usuario se encuentra registrado se activa un cuadro de texto donde se relacionan las entidades, con las cuales el usuario puede ingresar al sistema.

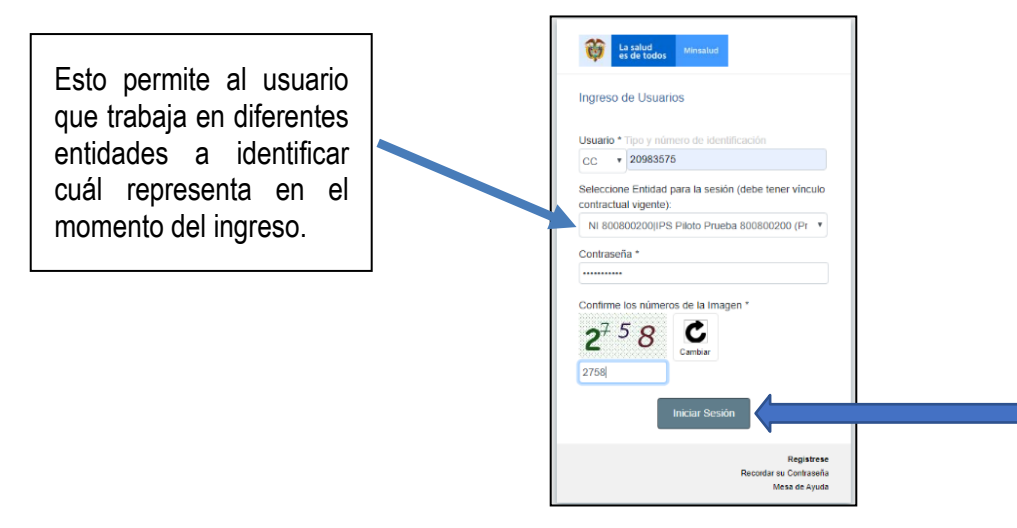

 Una vez se dé inicio a la sesión, en la parte superior derecha podrá identificar el usuario institucional y en el menú ubicado en la parte izquierda de su pantalla podrá identificar el aplicativo RLCPD.

| Search<br>SISPRO                          | SISPRO - APLICATIVOS MISIONALES<br>Sistema Integral de Información de la Protección Social                                   | MINISTERIO DE SALUD Y<br>PROTECCIÓN SOCIAL                                                                                                    | CLAUDIA MARTINEZ<br>DTS SECRETARIA DISTRITAL DE SALUD<br>DI-11001<br>Compression<br>Compression<br>Compre |
|-------------------------------------------|----------------------------------------------------------------------------------------------------|----------------------------------------------------------------------------------------------------|----------------------------------------------------------------------------------------------------|
| A Principal                               | <u></u>                                                                                                    |                                                                                                    | Cellar Jes. 4. Celliniai Chare Ayuda                                                                                                    |
| PISIS - Plataforma de Integración d > 2   | USUARIOS                                                                                                    | SISTEMA DE REGISTRO DE SOLICITUDES DE                                                                                                    | PISIS                                                                                                    |
| V RETHUS -Talento Humano en Salud > 1     | Para acceso de uso Personal representando a su Entidad                                                                       | EUTANASIA<br>Sistema de Registro de Solicitudes de Eutanasia                                                                                                    | Plataforma de Integración del SISPRO                                                                                                    |
| E AppAT - Aplicativos Misionales de A > 1 | Iniciar Sesión<br>Ingrese al Sistema con sus credenciales personales                                                         | Registro de Solicitudes de Eutanasia                                                                                                    | <ul> <li>PISIS Cliente Neo para enviar Archivos</li> <li>Descarga la aplicación PISIS Cliente Neo que le permite validar y</li> </ul>                                                                                                    |
| & RLCPD Discapacidad > 3                  | Recuperar acceso a su Usuario                                                                                                | SISMED                                                                                                    | erviar los archivos                                                                                                    |
|                                           | biar su Contraseña                                                                                                    | Sistema de Información de Precios de Medicamentos                                                                                                    |                                                                                                    |
|                                           | Solicitar e qualizar su usuario                                                                                              | Precios de Medicamentos: Circular 2 de 2010, PDF                                                                                                    | <ul> <li>Exportar datos cargados Anexo Técnico de<br/>priorización de vacunación COVID-19</li> </ul>                                                                                                    |
|                                           | Para los ciudadanos colombia que soliciten o actualicen su<br>usuario para ingresar a los sistemas del Ministerio de Salud y | Precios de Medicamentos: Circular 2 de 2012, Excel                                                                                                    | Priorización vacunación COVID-19 Profesionales de                                                                                                    |
|                                           | Proteccion Social.                                                                                                    | <sup>2</sup> student, St. Weinstein and an entry statement of the statement of the statement of t | Salud Independientes                                                                                                    |
|                                           | Para ingresar                                                                                                    | al sub menúes                                                                                                    | PAIWEB                                                                                                    |
|                                           | necesario dar o                                                                                                    | click en número                                                                                                    |                                                                                                    |
|                                           | ubicado en fre                                                                                                    | nte del nombre                                                                                                    |                                                                                                    |
|                                           |                                                                                                    |                                                                                                    |                                                                                                    |
|                                           | del aplicativo.                                                                                                    |                                                                                                    |                                                                                                    |

7.1 Autorizar Valoración

 Autorizar valoración es una funcionalidad que permite al usuario institucional con perfil 1240 generar códigos de autorización para realizar procedimientos de valoración por una IPS específica.

|    | < RLCPD Discapacidad |     | SISPRO - APLICATIVOS MISIONALES<br>Sistema Integral de Información de la Protección Social | PF |
|----|----------------------|-----|--------------------------------------------------------------------------------------------|----|
| *  | Administrar          | > 2 |                                                                                            | C  |
| •  | Consultar            | X   | USUARIOS                                                                                   |    |
| y, | Autorizar Valoracion | > 1 | Para acceso de uso Personal representando a su Entidad                                     | an |
| Ξ  |                      |     | Iniciar Sesión<br>Ingrese al Sistema con sus credenciales personales                       |    |
| G  |                      |     | Recuperar acceso a su Usuario                                                              |    |
|    |                      |     | Para acceso de uso Personal representando a su Entidad                                     |    |

 A esta funcionalidad se ingresa dando click en el núlmejeri Reticado en frente de la descripción "Autorizar valoración". Posteriormente se requiere a continuación:
 Recuperar acceso a su Usuario

 Automáticamente el sistema desplegará un formulario, el cual le solicita ingresar los datos básicos (tipo de identificación, número de identificación, primer nombre y primer apellido) de la persona con el objetivo de validar si el tipo y número de identificación del solicitante se encuentra vigente.

| 1                   | Registrar Autorización |                                                                              |                   |
|---------------------|------------------------|------------------------------------------------------------------------------|-------------------|
| ×                   |                        | Registrar Autorización Valoración - Identificación del Ciudadano             |                   |
| Si Si               |                        | Tipo Identificación                                                          |                   |
| æ.                  |                        | Tipo Identificación(*)                                                       | -                 |
| 6                   |                        | Número Identificación<br>Numero Documento de Identificación(*)               |                   |
|                     |                        | Primer Nombre<br>Primer Nombre(*)                                            |                   |
|                     |                        | Primer Apellido                                                              |                   |
|                     |                        | Primer Apellido(*)                                                           |                   |
|                     |                        | Validar Ciudadano Limpiar                                                    |                   |
| Página<br><b>43</b> | 11 de                  | Una vez impreso o descargado este documento se considera copia no controlada | ASIF03- Versión 1 |

 Cada uno de los campos es requerido, una vez sea diligenciado en su totalidad proceda a dar click en el botón "Validar Ciudadano".

| Sea           | arch                   |                                                                           | CLAUDIA MARTINEZ<br>DTS SECRETARIA DISTRITAL DE SALUD |
|---------------|------------------------|---------------------------------------------------------------------------|-------------------------------------------------------|
|               | < Autorizar Valoracion | Sistema Integral de Información de la Protección Social PROTECCIÓN SOCIAL | Cerrar Sesión Cambiar Clave Avuda                     |
| *             | Registrar Autorización |                                                                           |                                                       |
| <b>ب</b><br>ک |                        | Registrar Autorización Valoración - Identificación del Ciudadano          |                                                       |
| źΞ            |                        | Tipo Identificación                                                       |                                                       |
| ð.            |                        | Cédula de Ciudadanía                                                      |                                                       |
|               |                        | Número Identificación                                                     |                                                       |
|               |                        | 1000                                                                      | (e)                                                   |
|               |                        | Primer Nombre                                                             |                                                       |
|               |                        | Isabela                                                                   |                                                       |
|               |                        | Primer Apellido                                                           |                                                       |
|               |                        | Gutierrez                                                                 |                                                       |
|               |                        | Validar Ciudadano Limpiar                                                 |                                                       |

 Si el tipo y número de identificación No es válido o No se encuentra vigente emitirá una alerta; para esos casos es necesario que envíe una solicitud de revisión adjuntando copia del documento de identificación del solicitante al grupo de gestión en discapacidad, de lo contrario el sistema desplegará el siguiente formulario:

| Sei | arch                   | Entidad Autorizadora DTS SECRETARIA DISTRITA | L DE SALUD        |                   |                |                     |                             |
|-----|------------------------|----------------------------------------------|-------------------|-------------------|----------------|---------------------|-----------------------------|
|     | < Autorizar Valoracion | Fecha Actualización 2022-11-15               | Primer            | Segundo           | Primer         | Segundo             | Fecha                       |
| -   | o Registal Autorzación | Mantificación CC 4000                        | Nombre:<br>ANDRES | Nombre:<br>FELIPE | Apellido:PARRA | Apellido:<br>AVILAN | Autorización:<br>2022-11-15 |
| Q1  |                        | Identificación, es 1000                      |                   |                   |                |                     |                             |
| :=  |                        | Fuente Recursos                              |                   |                   |                |                     |                             |
| d.  |                        | Fuente Recursos                              |                   |                   |                |                     | - 1                         |
|     |                        | Causa Autorización                           |                   |                   |                |                     |                             |
|     |                        | Causa Autorización                           |                   |                   |                |                     |                             |
|     |                        | Ips asignada                                 |                   |                   |                |                     |                             |
|     |                        | IPS a Autorizar                              |                   |                   |                |                     | ~                           |
|     |                        | Tipo Valoración                              |                   |                   |                |                     |                             |
|     |                        | Tipo Valoración                              |                   |                   |                |                     |                             |
|     |                        | Observaciones                                |                   |                   |                |                     |                             |
|     |                        | Observaciones                                |                   |                   |                |                     |                             |

 Todos los campos a excepción del denominado "Observaciones" son listas desplegables para su diligenciamiento debe tener clara la respuesta a las siguientes preguntas: ¿Cuál es la fuente de recurso con la que se va a pagar la valoración?, ¿Cuál es la causa de la autorización?,¿Qué IPS va a realizar el procedimiento de valoración?, ¿Qué tipo de valoración se va a realizar? y por último el campo de observaciones tiene como objetivo relacionar los ajustes razonables y apoyos que requiere la persona durante el procedimiento de valoración.

| Search              |        | Entidad Autorizadora DTS | SECRETARIA DISTRI     | ITAL DE SALUD         |                    |                          |                      |                        |
|---------------------|--------|--------------------------|-----------------------|-----------------------|--------------------|--------------------------|----------------------|------------------------|
| < Autorizar Valo    | racion |                          |                       |                       |                    |                          |                      |                        |
| Registrar Autorizad | ión    | Fecha Actualizac         | ión: 2022-11-16       | Primer<br>Nombre:     | Segundo<br>Nombre: | Primer<br>Apellido:PARRA | Segundo<br>Apellido: | Fecha<br>Autorización: |
| >                   |        | Identificación:CC        | 1000                  | ANDRES                | FELIPE             |                          | AVILAN               | 2022-11-16             |
| 1                   |        |                          |                       |                       |                    |                          |                      |                        |
|                     |        | Fuente Recursos          |                       |                       |                    |                          |                      |                        |
|                     |        | Recursos propios - BO    | GOTA (2021-01-01 a    | 2022-12-31) id:131    |                    |                          |                      | ~                      |
|                     |        |                          |                       |                       |                    |                          |                      |                        |
|                     |        | Causa Autorización       |                       |                       |                    |                          |                      |                        |
|                     |        | 1. Primera Valoración    |                       |                       |                    |                          |                      | ~                      |
|                     |        | Ips asignada             |                       |                       |                    |                          |                      |                        |
|                     |        | IPS PILOTO PRUEBA        | 800800200 (2021-05-   | 01 a 2022-12-31) id.6 | 48                 |                          |                      | ~                      |
|                     |        | Tipo Valoración          |                       |                       |                    |                          |                      |                        |
|                     |        | Προ Valoración           |                       |                       |                    |                          |                      | ~                      |
|                     |        | Tarifa consultorio 2021  | (2021-01-01 a 2022-1  | 12-31) id:63          |                    |                          |                      |                        |
|                     |        | Tarifa domicilio 2021 (2 | 2021-01-01 a 2022-12- | -31) id:64            |                    |                          |                      |                        |

 Una vez completado el formulario se procede a dar click en el botón denominado "Registrar Autorización", el sistema automáticamente generará el código de autorización único asociado al tipo y número de identificación direccionado a la IPS seleccionada. El código no se puede consultar luego de su generación por lo cual es indispensable registrarlo en alguna base de datos.

| Search                     |                                                          |                             | _                            |                          |                                | CLAUDIA N<br>DIS SECRETARIA DISTRITA |          |
|----------------------------|----------------------------------------------------------|-----------------------------|------------------------------|--------------------------|--------------------------------|--------------------------------------|----------|
| < Autorizar Valoracion     | Sistema Integral de Infor                                |                             |                              | *                        |                                |                                      | DI-11001 |
| 🛪 🕜 Registrar Autorización |                                                          |                             |                              | _                        |                                | Campiar Clave                        | Ayuda    |
|                            | Autorización regist                                      | rada exitosamente con e     | l código :388570             |                          |                                |                                      |          |
| Q                          | Registral Autoriza                                       |                             |                              |                          |                                |                                      |          |
| 12                         |                                                          |                             |                              |                          |                                |                                      |          |
| 6.                         |                                                          |                             | U                            | errar                    |                                |                                      |          |
|                            | Registrar Autorización para valor                        | ación en RLCPD              |                              |                          |                                |                                      |          |
|                            | Entidad Autorizadora DTS SECRETARIA DISTRITAL DE SALUD   |                             |                              |                          |                                |                                      |          |
|                            | Fecha Actualización 2022-11-16<br>Identificación:CC 1000 | Primer<br>Nombre:<br>ANDRES | Segundo<br>Nombre:<br>FELIPE | Primer<br>Apellido:PARRA | Segundo<br>Apellido:<br>AVILAN | Fecha<br>Autorización:<br>2022-11-16 |          |
|                            | Fuente Recursos                                          |                             |                              |                          |                                |                                      |          |
|                            | Recursos propios - BOGOTA (2021-01-01                    | a 2022-12-31) id 131        |                              |                          |                                |                                      |          |

## 7.2 ADMINISTRAR

• Esta funcionalidad contiene dos opciones en el sub menú, para ingresar debe dar click en número que aparece en la descripción.

| Sea | arch                 |     |                                                                                            |              |                                                |
|-----|----------------------|-----|--------------------------------------------------------------------------------------------|--------------|------------------------------------------------|
|     | < RLCPD Discapacidad |     | SISPRO - APLICATIVOS MISIONALES<br>Sistema Integral de Información de la Protección Social |              | MINISTERIO DE SALUD<br>PROTECCIÓN SOCIAL       |
| *   | Administrar          | > 2 | )                                                                                          |              |                                                |
| -   | Consultar            | > 4 | USUARIOS                                                                                   | SIS          | STEMA DE REGISTRO DE                           |
| y   | Autorizar Valoracion | > 1 | Para acceso de uso Personal representando a su Entidad                                     | - EU<br>Sist | ITANASIA<br>tema de Registro de Solicitudes de |
| ŝΞ  |                      |     | Iniciar Sesión<br>Ingrese al Sistema con sus credenciales personales                       | Re           | gistro de Solicitudes de Eut                   |
| Ġ.  |                      |     | Recuperar acceso a su Usuario                                                              |              |                                                |

- Las funcionalidades son: actualizar datos personales y de contacto y actualizar factores ambientales y personales; estas funciones solo se deben usar por solicitud de la persona que previamente haya sido valorada por lo menos una vez.
- En los datos personales y de contacto NO es posible actualizar, nombres o apellidos, ni tipo y número de identificación, para estos casos es necesario enviar solicitud al grupo de gestión en discapacidad al mail: cpcd@minsalud.gov.co

| Sea | irch                                                   |                                    |                                                                 | 41   |                          |  |
|-----|--------------------------------------------------------|------------------------------------|-----------------------------------------------------------------|------|--------------------------|--|
|     | <                                                      | Administrar                        | Sistema Integral de Información de la Protección Social         |      | PROTECCIÓN SC            |  |
| 1   | S                                                      | Actualizar datos personales y de c |                                                                 |      |                          |  |
| -   | <ul> <li>Actualizar factores ambientales de</li> </ul> |                                    | Actualizar datos personales y de contacto del Solicitante - DTS |      | SISTEMA DE REGIS         |  |
| Ų;  |                                                        |                                    | Para acceso de uso Personal representando a su Entidad          | EU   | ITANASIA                 |  |
| -   |                                                        |                                    | Iniciar Sesión                                                  | Sist | tema de Registro de Soli |  |
| :=  |                                                        |                                    | Ingrese al Sistema con sus credenciales personales              | Re   | gistro de Solicitude     |  |
| Ġ.  |                                                        |                                    | Recuperar acceso a su Usuario                                   | 01   |                          |  |

 Para usar cualquiera de las dos opciones solo se requiere tener el tipo y número de identificación, para diligenciar el formulario debe realizar la cada pregunta al solicitante junto con las opciones de respuesta cuando aplique.

| Sea    | rch                                |                                    |                                                                                            |                                                            |          | CLAUDIA MARTINEZ<br>DTS SECRETARIA DISTRITAL DE SALUD |  |  |  |
|--------|------------------------------------|------------------------------------|--------------------------------------------------------------------------------------------|------------------------------------------------------------|----------|-------------------------------------------------------|--|--|--|
|        | <                                  | Administrar                        | SISPRO - APLICATIVOS MISIONALES<br>Sistema Integral de Información de la Protección Social | DE SALUD Y<br>N SOCIAL Compt Section Compting Clause Audit |          |                                                       |  |  |  |
| ŝ      | Actualizar datos personales y de c |                                    |                                                                                            | -                                                          |          |                                                       |  |  |  |
| ø      | ø                                  | Actualizar factores ambientales de | Buscar solicitante                                                                         |                                                            |          |                                                       |  |  |  |
| Q<br>Ⅲ |                                    |                                    | Tipo Identificación(*)                                                                     |                                                            | ~        | Numero Documento de Identificación(*)                 |  |  |  |
| ě.     |                                    |                                    |                                                                                            |                                                            | Buscar S | r Solicitante Limpiar                                 |  |  |  |
|        |                                    |                                    | No se han encontrado resultados.                                                           |                                                            |          |                                                       |  |  |  |

## 7.3 CONSULTAR

• La consulta 17 "consultar y descargar certificado" le permite descargar el certificado generado, luego de consultar por tipo y número de identificación, para mayor exactitud en el resultado, y siempre será requerido el número de confirmación, esta funcionalidad les permite a las secretarias

de salud municipal y distrital, apoyar la entrega de copia de certificado cuando el solicitante lo requiera.

| arch |                                    | SISPRO - APLICATIVOS MISIO<br>Sistema Integral de Información de la Profe | NALES<br>soción Social                               | NISTERIO DE SALUD Y<br>DTECCIÓN SOCIAL        | CLAUDIA MARTINEZ<br>DTS SECRETARIA DISTRITAL DE SALUD<br>DI-IDIO |
|------|------------------------------------|---------------------------------------------------------------------------|------------------------------------------------------|-----------------------------------------------|------------------------------------------------------------------|
| Ø    | 17 Consultar y descargar certifica |                                                                           |                                                      |                                               | Cerrar Sesion Cambiar Clave Ayuda                                |
| S    | 20 Concerning and anomigal         | Descargar Certificados por Persor                                         | na                                                   |                                               |                                                                  |
| ø    | Consultar Volumen Autorizaciones   | A continuación diligencie la identificación o<br>Tipo Identificación      | el primer nombre y primer a<br>Número Identificación | pellido de la persona a consultar en el RLCPD |                                                                  |
| ø    | Consultar Volumen Discapacidad     | - Seleccione uno - 🔹 🗢                                                    |                                                      |                                               |                                                                  |
|      |                                    | Primer Nombre                                                             | Primer Apellido                                      | Número de Confirmación                        |                                                                  |
|      |                                    |                                                                           |                                                      |                                               |                                                                  |
|      |                                    |                                                                           |                                                      | 9 <sup>98</sup> 1                             |                                                                  |
|      |                                    |                                                                           |                                                      | Consultar Limpiar                             |                                                                  |

## 7.4 CONSULTAR Y EXPORTAR INFORMACIÓN

| Image: Consultar       Image: Consultar Volumen Autorizaciones       Image: Consultar Volumen Discapacidad       Image: Consultar Volumen Discapacidad <th>Sea</th> <th>irch</th> <th></th> <th></th> <th></th> <th>45</th> <th></th> <th>CLAUDIA N<br/>DTS SECRETARIA DISTRITA</th> | Sea        | irch       |                                    |                            |                                | 45    |                   | CLAUDIA N<br>DTS SECRETARIA DISTRITA |
|----------------------------------------------------------------------------------------------------|------------|------------|------------------------------------|----------------------------|--------------------------------|-------|-------------------|--------------------------------------|
| Image: Consultar y descargar certifica       Cantoal Care         Image: Consultar y descargar certifica       Consultar y Exportar informaci         Image: Consultar y Down Autorizaciones       Consultar Volumen Autorizaciones         Image: Consultar Volumen Discapacidad       BoGOTÁ, D.C.         Image: Consultar Volumen Discapacidad       BoGOTÁ, D.C.         Image: Consultar Volumen Discapacidad       Ficha Creación Valoración                                                                                                    |            | <          | Consultar                          | Sistema Integral de Inforr | nación de la Protección Social | ¢     | PROTECCIÓN SOCIAL | Correr Speine Combine Clause         |
| Consultar y Exportar Información de Certificados de RLCPD por DTS     Departamento     Municipio     BOGOTÁ, D.C.     BOGOTÁ, D.C.     Fecha Creación Valoración     Inicial     Inicial                                                                                                    | ñ          | S 1        | 17 Consultar y descargar certifica |                            |                                |       |                   |                                      |
| ♥     Consultar Volumen Autorizaciones     Departamento     Municipio       #     ●     Consultar Volumen Discapacidad     BOGOTÁ, D.C. ◆     BOGOTÁ, D.C. ◆       Image: Consultar Volumen Discapacidad     Fecha Creación Valoración     Final                                                                                                    | ×          | @ 2        | 20 Consultar y Exportar informaci  | Consultar y Exportar Ir    | formación de Certifica         | dos d | e RLCPD por DTS   |                                      |
| Image: Second star volumen Discapacidad     BOGOTÁ, D.C.     Image: BOGOTÁ, D.C.       Image: Second star volumen Discapacidad     Image: Second star volumen Discapacidad     Image: Second star volumen Discapacidad                                                                                                    | Vj.        | <i>s</i> ( | Consultar Volumen Autorizaciones   | Departamento               | Municipio                      |       |                   |                                      |
| Esta Creación Valoración  Fecha Creación Valoración Inicial Final                                                                                                    | ? <b>=</b> | 0          | Consultar Volumen Discapacidad     | BOGOTÁ, D.C.               | BOGOTÁ                         | D.C.  | \$                |                                      |
| inicial Final                                                                                                    | Ġ.         |            |                                    | Fecha Creación Valoración  |                                |       |                   |                                      |
|                                                                                                    |            |            |                                    | 🗖 Inicial                  | 🗖 Final                        |       |                   |                                      |
|                                                                                                    |            |            |                                    |                            |                                |       | Consultar         | Limpia                               |

- Esta funcionalidad permite a las entidades territoriales consultar y exportar la información sobre las valoraciones realizadas en el territorio. Es posible exportar la información de forma individual o el total de la base.
- La información contenida en dicha base es propiedad del Ministerio de Salud y Protección Social por cuanto no está permitida su divulgación por contener información sensible; el uso exclusivo a las entidades territoriales esta dado con el fin de que puedan realizar seguimiento y control sobre las valoraciones programadas y puedan caracterizar a su población.

| IOGOTÁ, D.C.                |                              |                   | ¢ BOGOTÁ,                  | D.C.              |               | ٠                   |                   |                           |                              |                            |                           |
|-----------------------------|------------------------------|-------------------|----------------------------|-------------------|---------------|---------------------|-------------------|---------------------------|------------------------------|----------------------------|---------------------------|
| 01/10/2022                  | 0                            | 1/12/2022         |                            |                   |               |                     |                   |                           |                              |                            |                           |
|                             |                              |                   |                            |                   | Consult       | tar Exportar        | Limpiar           |                           |                              |                            |                           |
| r c 1 2 3                   | 4 >                          | > 37              | 41                         |                   |               |                     |                   |                           |                              |                            |                           |
| )epartame<br>nto Municipi   | Tipo<br>Identifica<br>o ción | Númer<br>Identifi | o Primer<br>icación Nombre | Segundo<br>Nombre | Primer Apelli | Segundo<br>Apellido | Fecha Valoración  | Fecha Hora<br>Certificado | Certificado                  | Certificad<br>o<br>Firmado | Tiene<br>Discapa<br>cidad |
| IOGOTÁ, BOGOTÁ<br>D.C. D.C. | , cc                         | 1000              | Exporta la                 | hase de           | toda la po    | blación             | 0-12 03:04:43     | 2022-10-12<br>03:28:07 PM | Exportar Datos<br>Valoración | si                         | SI                        |
| IOGOTÁ, BOGOTÁ              | . cc                         | 1000              | valorada e                 | en el pe          | riodo de ti   | empo y              | 10-10 08:10:11 AM | 2022-10-10<br>08:31:05 AM | Exportar Datos<br>Valoración | SI.                        | SI                        |

• Luego de darle click en el botón exportar el sistema enviará un link de descarga al correo registrado por el funcionario en sesión.

| SISPF<br>Sistema                   | RO - APLICATI<br>Integral de Inform | VOS MISION                 | NALES LC                           | os datos solic<br>escarga a su | citados serán e<br>correo electró | xportados v en<br>nico: | viado un enla       | ce para                   |                           |                              |                            |
|------------------------------------|-------------------------------------|----------------------------|------------------------------------|--------------------------------|-----------------------------------|-------------------------|---------------------|---------------------------|---------------------------|------------------------------|----------------------------|
| Consultar y<br>Departamento        | Exportar in                         | formación d                | le RLCPD                           |                                |                                   |                         |                     | Aceptar                   |                           |                              |                            |
| BOGOTÁ, D                          | .C.                                 |                            |                                    |                                |                                   |                         |                     |                           |                           |                              |                            |
| Fecha Creació                      | ón Valoración                       |                            |                                    |                                |                                   |                         |                     |                           |                           |                              |                            |
| 01/10/2                            | 022                                 | 01                         | /12/2022                           |                                |                                   |                         |                     |                           |                           |                              |                            |
| < < 1<br>Departame<br>nto          | 2 3 4<br>Municipio                  | Tipo<br>Identifica<br>ción | » 3741<br>Número<br>Identificación | Primer<br>Nombre               | Segundo<br>Nombre                 | Primer Apellido         | Segundo<br>Apellido | Fecha Valoración          | Fecha Hora<br>Certificado | Certificado                  | Certificad<br>o<br>Firmado |
| BOGOTÁ,<br>D.C.                    | BOGOTÁ,<br>D.C.                     | cc                         | 1000003018                         | ANGIE                          | VIVIANA                           | MOYANO                  |                     | 2022-10-12 03:04:43<br>PM | 2022-10-12<br>03:28:07 PM | Exportar Datos<br>Valoración | SI                         |
| BOGOTÁ,<br>D.C.                    | BOGOTÁ,<br>D.C.                     | cc                         | 1000000403                         | STEVEN                         |                                   | CHACON                  | OLARTE              | 2022-10-10 08:10:11 AM    | 2022-10-10<br>08:31:05 AM | Exportar Datos<br>Valoración | SI                         |
|                                    | BOGOTÁ,                             | CC                         | 1000000000                         | REDY                           | ALEXANDER                         | PINEDA                  | JIMENEZ             | 2022-11-25 08:59:35 AM    | 2022-11-25<br>09:30:42 AM | Exportar Datos<br>Valoración | SI                         |
| BOGOTÁ,<br>D.C.                    | D.C.                                |                            |                                    |                                |                                   |                         |                     |                           |                           |                              |                            |
| BOGOTÁ,<br>D.C.<br>BOGOTÁ,<br>D.C. | D.C.<br>BOGOTÁ,<br>D.C.             | сс                         | 1000033707                         | NICOLAS                        | JOSE                              | MARTINEZ                | BOJACA              | 2022-10-11 08:42:50 AM    | 2022-10-11<br>09:13:13 AM | Exportar Datos<br>Valoración | SI                         |

## 8. FUNCIONALIDADES MÓDULO DE VALORACIÓN Y CERTIFICACIÓN

• A continuación, se presentan las funcionalidades el módulo de valoración y certificación del aplicativo WEB RLCPD.

## 8.1 CREAR UN EQUIPO MULTIDISCLIPINARIO

• Para crear un equipo multidisciplinario el funcionario con perfil 1238 debe iniciar sesión en <u>https://web.sispro.gov.co/</u> que lo lleva al portal de Aplicativos Misionales del SISPRO.

- En la parte superior derecha encuentra el botón de ingresar que le permite validar sus credenciales.
- El sistema requiere que ingrese el usuario el cual corresponde al tipoy número de identificación y la clave es la asignada por cada persona cuando realizó su registro en la página web <u>https://miseguridadsocial.gov.co/</u>.

| Ingreso de C   | Jsuarios  |                  |          |
|----------------|-----------|------------------|----------|
| Usuario * Tipe |           |                  |          |
| cc + 1         |           |                  |          |
| 216            | 6 Cambian |                  |          |
|                | Iniciar S | esión            |          |
|                |           | Reg              | pistrese |
|                |           | Desserves an Con | drana da |

 Al digitar el número del documento registrado se activa un cuadro de texto donde se cuales el usuario puede ingresar al sistema. de identidad, si el usuario se encuentra relacionan las entidades, con las

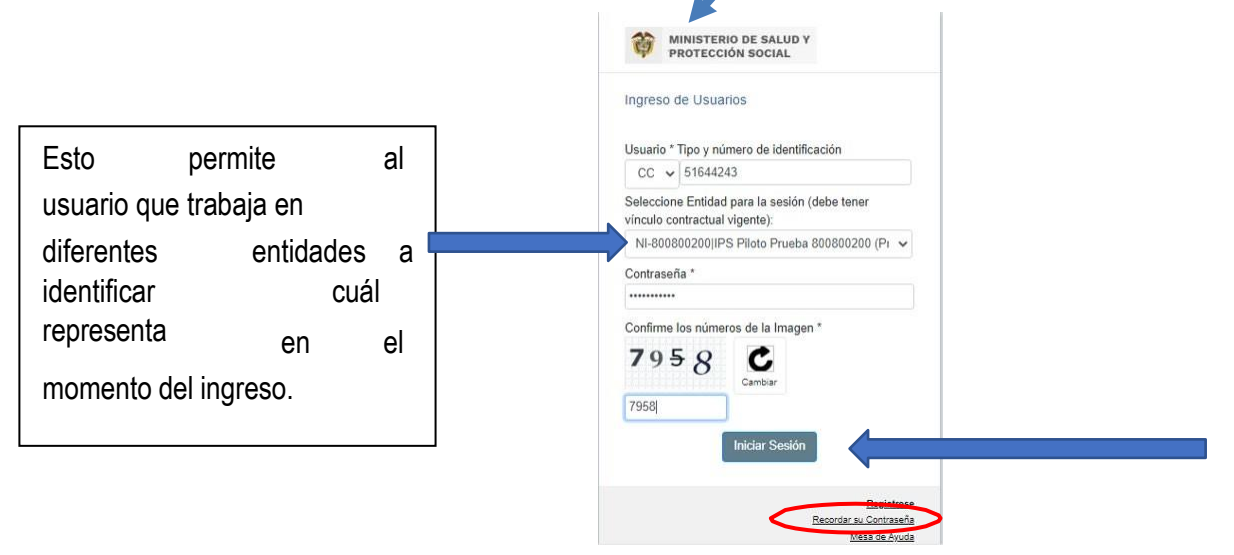

- Una vez se dé inicio a la sesión, en la parte superior derecha podrá identificar el usuario institucional y en el menú ubicado en la parteizquierda de su pantalla podrá identificar el aplicativo RLCPD.
- En caso de no recordar la contraseña puede hacer uso de la opción "*Recordar su contraseña*" ubicado en la parte inferior de la pantalla. El sistema solicitará ingresar número de identificación y el correo electrónicocon el cual se registró en la plataforma <u>https://miseguridadsocial.gov.co/.</u>
- Una vez ingrese en la parte izquierda de la pantalla al dar click en el número ubicado en frente de la aplicativo "*RLCPD Discapacidad*" encontrará la opción Gestionar Equipo Multidisciplinario.

| Searc | :h            |                                     |                                                                                            |                                                 | CLAUDIA MARTINEZ                                                                         |  |  |
|-------|---------------|-------------------------------------|--------------------------------------------------------------------------------------------|-------------------------------------------------|------------------------------------------------------------------------------------------|--|--|
|       | < Administrar |                                     | SISPRO - APLICATIVOS MISIONALES<br>Sistema Integral de Información de la Protección Social | PROTECCIÓN SOCIAL                               | NI-800800200                                                                             |  |  |
| *     | S             | Gestionar Equipo Multidisciplinario |                                                                                            |                                                 | Cerrar Sesion                                                                            |  |  |
| •     | o             | Retomar Valoraciones abie Gestionar | Equipo Multidisciplinario                                                                  | SISTEMA DE REGISTRO DE SOLICITUDES DE           | PISIS                                                                                    |  |  |
| 5     | S             | Cargar Certificado firmado          | Para acceso de uso Personal representando a su Entidad                                     | EUTANASIA                                       | Plataforma de Integración del SISPRO                                                     |  |  |
|       | -             |                                     | Iniciar Sesión                                                                             | Sistema de Registro de Solicitudes de Eutanasia | PISIS Cliente Neo para enviar Archivos                                                   |  |  |
|       |               |                                     | Ingrese al Sistema con sus credenciales personales                                         | Registro de Solicitudes de Eutanasia            | Descarga la aplicación PISIS Cliente Neo que le permite validar y<br>enviar los archivos |  |  |

Posteriormente el sistema le mostrará la opción para crear el equipo multidisciplinario

| Sea | arch                                           |                                                                                                    |
|-----|------------------------------------------------|----------------------------------------------------------------------------------------------------|
|     | < Administrar                                  | SISPRO - APLICATIVOS MISIONALES<br>Sistema Integral de Información de la Protección Social<br>PROTECCIÓN SOCIAL<br>Competi Social<br>Competi Social<br>Competi Social<br>Competi Social<br>Competi Social<br>Competitivos Change<br>Competitivos Change<br>Co |
| ŝ   | Ø Gestionar Equipo Multidisciplinario          |                                                                                                    |
|     | Retomar Valoraciones abiertas                  | Administrar Equipos Multidisciplinarios                                                                                                    |
| Ġ.  | <ul> <li>Cargar Certificado firmado</li> </ul> | IPS: NI 800800200 IPS Piloto Prueba 800800200                                                                                                    |
|     |                                                | Crear Equipo                                                                                                    |
|     |                                                | 🗞 Filtrar por Nombre Equipo 🔍 Filtrar por Miembro 🤍 🏵 🖬 Mostrar todos 💿                                                                                                    |

Recuerde que un equipo multidisciplinario es conformado por tres profesionales, donde uno sea médico o especialista y los otros dos sean profesionales de alguna de las disciplinas descritas en el artículo 3 de la resolución 1239 de 2022 "... y dos profesionales de alguna de las siguientes áreas: fisioterapia, terapia ocupacional, fonoaudiología, psicología, enfermería, optometría o trabajo social".

Para crear el equipo debe asignar un nombre al equipo y posteriormentedar click en el botón "*Agregar miembro*"; con el número de identificación podrá asociar cada profesional.

| Nombre equipo:(*)      |                 |                   |                  |               |          |
|------------------------|-----------------|-------------------|------------------|---------------|----------|
| Equipo 002<br>Niembros |                 |                   |                  |               |          |
| - Agregar Mi           | embro           | _                 |                  |               |          |
| Agregar mi             |                 |                   |                  |               |          |
| Identificación         | Nombre Completo | Perfil(Profesión) | Fecha Validación | Estado Actual | Acciones |
| Identificación         | Nombre Completo | Perfil(Profesión) | Fecha Validación | Estado Actual | Accione  |

 Para seleccionar al profesional puede desplazarse con la barra dentro delas opciones o puede digitar por palabra clave o número de identificación.

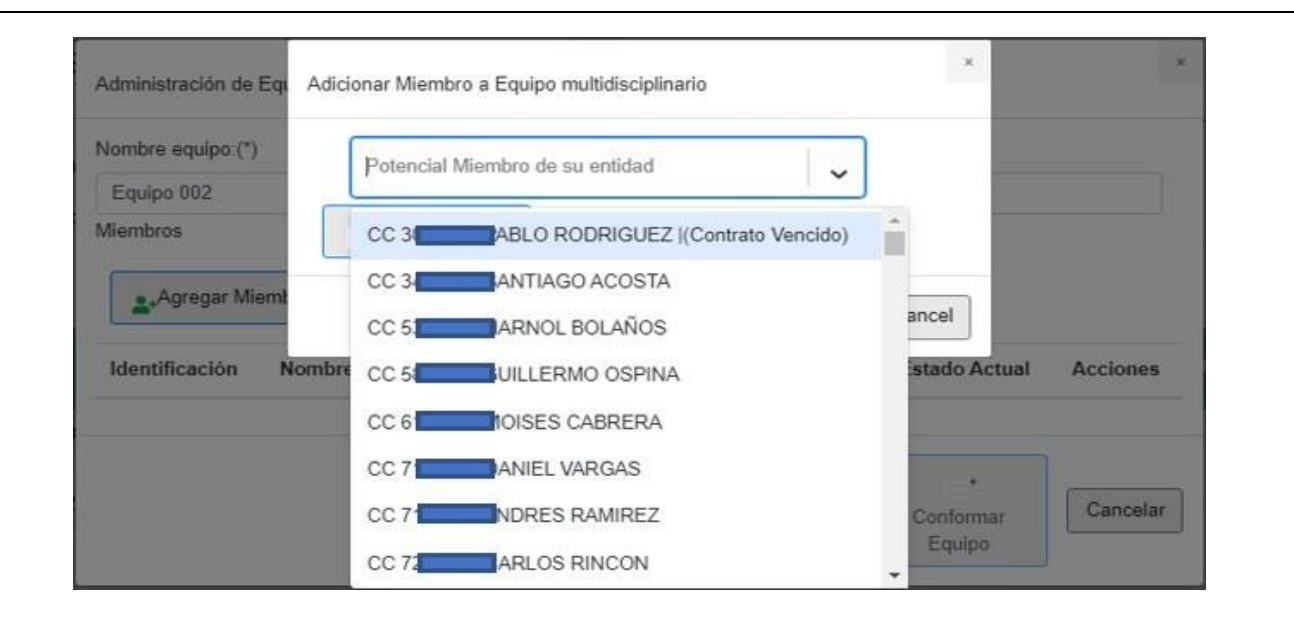

 Una vez seleccionados los tres profesionales el sistema le permitirá conformar el equipo, para lo cual, requiere dar click en el botón denominado "Conformar Equipo."

| Equipo 002    |                                      |                   |   |                     |                  |             |                                          |
|---------------|--------------------------------------|-------------------|---|---------------------|------------------|-------------|------------------------------------------|
| embros        | ambro                                |                   |   |                     |                  |             |                                          |
| dentificación | Nombre Completo                      | Perfil(Profesión) |   | Fecha<br>Validación | Estado<br>Actual | Acciones    |                                          |
| C 7           | ANDRES FERNANDO<br>RAMIREZ SOTO      | Medicina [P07]    | ~ | 2022/11/16<br>04:26 | Vigente          | Desvincular |                                          |
| C 2           | YINETH PAOLA PUELLO<br>MARTINEZ      | Fisioterapia [P0  | ~ | 2022/11/16<br>04:27 | Vigente          | Desvincular | Si requiere cambiar<br>algún profesional |
| C 5           | CLAUDIA MERCEDES<br>MARTINEZ BARRETO | Trabajador Soc    | ~ | 2022/11/16<br>04:27 | Vigente          | Desvincular | solo debe usar la<br>opción desvincular  |

 Si el sistema le presenta alguno de los siguientes errores debe comunicarse con el equipo de gestión en discapacidad del Ministerio de Salud y Protección Social.

| Alerta                                     | ×      | Alerta                                    | ×      |
|--------------------------------------------|--------|-------------------------------------------|--------|
| Profesional no registrado en Rethus o CNTS |        | Profesional no registra formacion en PFCD |        |
|                                            | Cerrar |                                           | Cerrar |

• Tenga en cuenta que una vez el equipo inicie una valoración no podrá ser eliminado o editado.

## 8.2 GESTIONAR VALORACIÓN

- Los profesionales que hacen parte del equipo certificador deben tenerel perfil 1239 que le permite gestionar valoraciones; solo uno de los profesionales a través de su usuario podrá ser el editor de la valoración, sin embargo, cada uno de los tres profesionales debe aprobar el inicio y la finalización de la valoración.
- Para gestionar una valoración el funcionario con perfil 1239 debe iniciar sesión en <u>https://web.sispro.gov.co/</u> que lo lleva al portal de Aplicativos Misionales del SISPRO.
- En la parte superior derecha encuentra el botón de ingresar que le permite validar sus credenciales.

| Search BISPRO                        | SISPRO - APUCATIVOS MISIONALES<br>Estena Integra de Información de la Protección Social                                                           | WINNETERIO DE BALUE Y<br>PROTECCIÓN BOCIAL                                            |                                                                                                    |
|--------------------------------------|----------------------------------------------------------------------------------------------------|---------------------------------------------------------------------------------------|----------------------------------------------------------------------------------------------------|
| # Principal                          |                                                                                                    |                                                                                       |                                                                                                    |
| e® SIDAM-SI Estandares de Modicam) 1 | USUARIOS<br>Para activado de para Personal recessantamio e do Dintale                                                                             | SIGTEMA DE REGISTRIO DE SOLICITUDES DE<br>EUTAVASIA                                   | PISS<br>Readons as inspectinal \$3750                                                              |
|                                      | Iniciar Sesión<br>represa a frances con concentrativa personatas                                                                                  | Estarra la Report la Solicitades de Estanasia<br>Registro de Solicitades de Estanasia | PISIS Cliente Neo para enviar Archivos<br>Decempo a astractio POIS Cleve Nectors a permite estar y |
|                                      | Recuperar acceso a su Usuario                                                                                                    | SOMED                                                                                 | Estado de los Archivos enviedos                                                                    |
|                                      | Carrovar su Corrosesta<br>Solicitar o actualizar su usuario                                                                                       | Preciss de Medicamentos: Circular 2 de 2010. PDF                                      | Escontar datos cargados Anaro Tácnico de<br>utorización de securación COVID-19                     |
| 1                                    | Para les substances de Detentes que paraleter a estudien en<br>covarre para regresar a les pularess de Ministere de Datail y<br>Protection Social | Precisa de Medicamentos: Circular 2 de 2012 Escal<br>Listado de CUM del INVINA        | Priorización vacunación COVID-19 Profesionales de<br>Salud Independentes                           |
|                                      | autoriania                                                                                                    | Conversional CUMA on MVIMS                                                            | Sings .                                                                                            |

 El sistema requiere que ingrese el usuario el cual corresponde al tipoy número de identificación y la clave es la asignada por cada persona cuando realizó su registro en la página web <u>https://miseguridadsocial.gov.co/</u>

| Ingreso de Usu    | Jarios                   |
|-------------------|--------------------------|
| Usuario * Tipo vi | número de identificación |
| cc • I            |                          |
| Contraseña *      |                          |
|                   |                          |
| Confirme los nún  | neros de la Imagen *     |
| 2166              | C                        |
| 0                 | Cambiar                  |
|                   |                          |
|                   | Iniciar Section          |
|                   | 11196-868 676-97011      |

 Al digitar el número del documento de identidad, si el usuario se encuentra registrado se activa un cuadro de texto donde se relacionan las entidades, con las cuales el usuario puede ingresar al sistema.

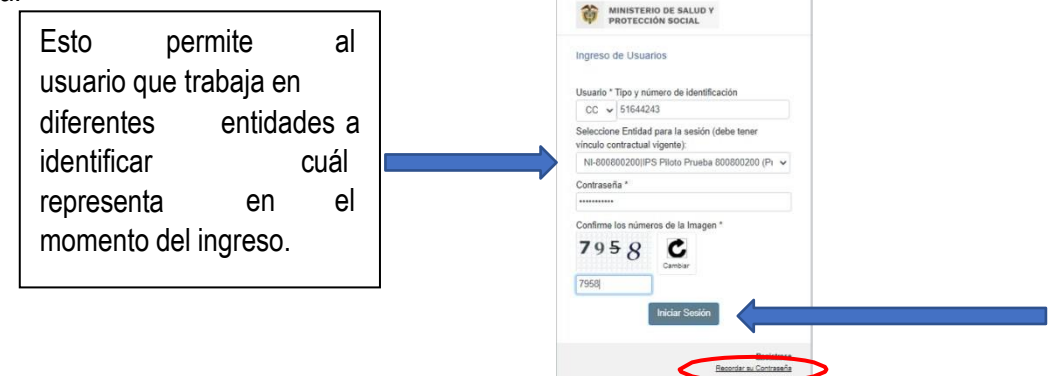

- Una vez se dé inicio a la sesión, en la parte superior derecha podrá identificar el usuario institucional y en el menú ubicado en la parteizquierda de su pantalla podrá identificar el aplicativo RLCPD.
- En caso de no recordar la contraseña puede hacer uso de la opción "*Recordar su contraseña*" ubicado en la parte inferior de la pantalla. El sistema solicitará ingresar número de identificación y el correo electrónicocon el cual se registró en la plataforma <u>https://miseguridadsocial.gov.co/.</u>
- Una vez ingrese en la parte izquierda de la pantalla al dar click en el número ubicado en frente de la aplicativo "*RLCPD Discapacidad*" encontrará la opción Gestionar Valoración.
- Luego ubique la opción *"Registrar Solicitante"* si le aparece la opción *"Revalidar Equipo"* primero de click en dicha opción y luego se habilitará la de registrar al solicitante.

| stoll. |                                     | SISPRO .                                             |                 | OS MIS       | IONALES                                                    | MINISTEDIO DE SALUD V                                                                                                    |                                                                                                 |                                                | IPS Piloto Prueba 800          |
|--------|-------------------------------------|------------------------------------------------------|-----------------|--------------|------------------------------------------------------------|----------------------------------------------------------------------------------------------------|-------------------------------------------------------------------------------------------------|------------------------------------------------|--------------------------------|
| <      | Administrar                         | Sistema Integr                                       | ral de informac | ión de la Pr | rotección Social                                           | PROTECCIÓN SOCIAL                                                                                                    |                                                                                                 | Carror Sec                                     | Cambiar Clave                  |
| 0      | Gestionar Equipo Multidisciplinario |                                                      |                 |              |                                                            |                                                                                                    |                                                                                                 |                                                |                                |
| 0      | Gestionar Valoración                |                                                      | Equipos         | Multidi      | isciplinarios                                              |                                                                                                    |                                                                                                 |                                                |                                |
| 6      | Retomar Valoraciones abiertas       | IPS: NI 80080                                        | 00200 IPS       | Piloto F     | Prueba 800800                                              | 200                                                                                                    |                                                                                                 |                                                |                                |
|        |                                     | Q Filtrar                                            | por Nombre i    | Equipo       |                                                            | Reference of the second second | 😕 🗖 Mostra                                                                                      | ar todos 💿                                     |                                |
|        |                                     | EQUIPO 001                                           | -               | >>           | Identificación                                             | Nombre Completo/(Profesión)                                                                                                    | Fecha<br>Validación                                                                             | Estado a (2022/11/16)                          | Vinculación<br>Actual-IPS      |
|        |                                     | EQUIPO 001<br>2022/11/16                             | 0               | »            | Identificación<br>CC 7178671                               | Nombre Completo/(Profesión)<br>DANIEL LEONARDO VARGAS NEIRA (Medicina )<br>(P07)                                                                                                    | Fecha<br>Validación<br>2022/11/16                                                               | Estado a<br>(2022/11/16)<br>Vigente            | Vinculación<br>Actual-IPS      |
|        |                                     | EQUIPO 001<br>2022/11/16<br>Equipo 002<br>2022/11/16 | 0<br>8<br>0     | »<br>»       | Identificación<br>CC 7178671<br>CC 22999306                | Nombre Completo/(Profesión)<br>DANIEL LEONARDO VARGAS NEIRA (Medicina )<br>[P07]<br>VINETH PAOLA PUELLO MARTINEZ (Fisioterapia<br>) [P04]                                                                                                    | Fecha         Validación           Validación         2022/11/16           a         2022/11/16 | Estado a<br>(2022/11/16)<br>Vigente<br>Vigente | Vinculación<br>Actual-IPS      |
|        |                                     | EQUIPO 001<br>2022/11/16<br>Equipo 002<br>2022/11/16 | 8<br>8<br>9     | »            | Identificación<br>CC 7178671<br>CC 22999306<br>CC 51644243 | Nombre Completo/(Profesión)           DANIEL LEONARDO VARGAS NEIRA (Medicina )<br>[P07]           YINETH PAOLA PUELLO MARTINEZ (Fisioterapia<br>) [P04]           CLAUDIA MERCEDES MARTINEZ BARRETO<br>(Trabajador Social ) [TSO]                                                                                                    | Fecha<br>Validación           2022/11/16           a         2022/11/16           2022/11/16    | Estado a<br>(2022/11/16)<br>Vigente<br>Vigente | Vinculación<br>Actual-IPS<br>© |

 A continuación, el sistema le pedirá que ingrese los datos básicos de la autorización de valoración y de click en el botón "Validar Autorización."

| Search<br>SISPRO   | SISPRO - APLICATIVOS MISIONALES<br>Sistema integral de información de la Protección Social                                                                       | CLAUDIA MARTINEZ<br>IPS Pilote Pruesa 80380200<br>N=800802000<br>Central Sestim<br>Cantolar Clave Ayuda |
|--------------------|----------------------------------------------------------------------------------------------------|----------------------------------------------------------------------------------------------------|
| Principal          |                                                                                                    |                                                                                                    |
| RLCPD Discapacidad | VALIDAR AUTORIZACIÓN DEL SOLICITANTE                                                                                                    |                                                                                                    |
| ,                  | Tipo de identificación     Cédula de Ciudadanía     Wumero de identificación     1000     Código de autorización     388570     Validar Autorización     Limpiar |                                                                                                    |

 El sistema muestra el historial del documento de identidad de la persona, donde se evidencia el tipo, número y vigencia, éste será el que se visualizará en el certificado si el solicitante presenta una condición de discapacidad.

| arch                                  | VALIDAR AUTORIZA            | CIÓN DEL SOLICITANTE |           |  |
|---------------------------------------|-----------------------------|----------------------|-----------|--|
| SISPRO                                |                             |                      |           |  |
| Principal                             | * Tipo de identificación    |                      |           |  |
| PISIS - Plataforma de Integración d > | Cedula de Ciudadania        |                      |           |  |
| PLCPD Discapacidad                    | * Numero de identificación  |                      |           |  |
|                                       | 1000                        |                      |           |  |
|                                       | " Código de autorización    |                      |           |  |
|                                       | 388570                      |                      |           |  |
|                                       | Validar Autorización        | Limpiar              |           |  |
|                                       |                             |                      |           |  |
|                                       | Documentos Registrados      |                      |           |  |
|                                       | RC                          | 1000                 |           |  |
|                                       |                             |                      |           |  |
|                                       | RC                          | ATE                  |           |  |
|                                       | TL                          | 1000                 |           |  |
|                                       |                             |                      |           |  |
|                                       | CC                          | 1000                 | 2 Vigenia |  |
|                                       | Nombre                      |                      |           |  |
|                                       | PARRA AVILAN ANDRES         | FELIPE               |           |  |
|                                       | Fecha autorización          |                      |           |  |
|                                       | 11/16/2022, 2:30:16 AM      |                      |           |  |
|                                       | Observación                 |                      |           |  |
|                                       |                             |                      |           |  |
|                                       |                             | 7                    |           |  |
|                                       | Continuar registro splicita |                      |           |  |

- Si encuentra alguna inconsistencia en referencia al tipo o número de identificación del solicitante repórtela al grupo de gestión en discapacidad, de lo contrario, de click en el botón "Confirmar registro solicitante."
- A continuación, diligencia completamente las secciones "Datos de residencia del solicitante" y "Lugar del procedimiento de certificación de discapacidad."

| earch                                   | DATOS DE RESIDENCIA                  | DEL SOLICITAN                 | ITE       |                      |
|-----------------------------------------|--------------------------------------|-------------------------------|-----------|----------------------|
| SISPRO                                  | Departamento                         | * Municipio                   |           | Area de residencia   |
| Principal                               | CUNDINAMARCA                         | COTA                          | ~         | Cabecera municipal 🗸 |
| PISIS - Plataforma de Integración d > 2 | * Nombre Localidad / Comuna          | / Poblado                     |           |                      |
| RLCPD Discapacidad > 1                  | Barrio Esmeralda                     |                               |           |                      |
|                                         | * Dirección                          |                               |           |                      |
|                                         | Calle 5 # 6d 23                      |                               |           |                      |
|                                         | * Teléfono 1                         | Те                            | eléfono 2 |                      |
|                                         | 6545682                              |                               |           |                      |
|                                         | Correo Electrónico                   |                               |           |                      |
|                                         | carlos@yahoo.com                     |                               |           |                      |
|                                         | LUGAR DEL PROCEDIN<br>* Departamento | IIENTO DE CERT<br>* Municipio | IFICAC    | IÓN DE DISCAPACIDAD  |
|                                         | Seleccione el Denarta                | Seleccione el Mun             | inir i    |                      |

 Para el registro de aceptación de uso de la información y procedimiento es indispensable que el equipo multidisciplinario le explique al solicitanteo su representante legal cuales son los usos que se le dan a la informaciónde acuerdo con lo establecido en el artículo 16 de la resolución 1239 de 2022 y en que consiste el procedimiento de valoración y certificación en discapacidad.

| COLOMBIA<br>POTENCIA DE LA<br>VIDA<br>ANUAL DE MANUAL DE USU   | ARIO DEL APLICATIVO WEB REGISTRO PARA LA LOCALIZACIÓN                                                                                                    |
|----------------------------------------------------------------|----------------------------------------------------------------------------------------------------|
| CARACTERIZ/<br>Naturaleza del proceso:                         | ACIÓN DE PERSONAS CON DISCAPACIDAD -RLCPD<br>Código: Versión: V2                                                                                                    |
| Search<br>SISPRO                                               | LUGAR DEL PROCEDIMIENTO DE CERTIFICACIÓN DE DISCAPACIDAD         * Departamento       * Município         BOGOTÁ, D.C.       >                                                                                                    |
| PISIS - Plataforma de Integración d >     K RLCPD Discapacidad | REGISTRO ACEPTACIÓN USO DE INFORMACIÓN Y PROCEDIMIENTO     La información registrada en el RLCPD es utilizada para apoyar la formulación, implementación y seguimiento de políticas públicas, planes y proyectos, orientados a la garantia de los derechos de las personas con discapacidad" Art. 16 Resolución 1239 de 2022     Acepta el uso de esta información en el sistema RLCPD. |
|                                                                | Confirma que el solicitante o representante legal comprende el proceso de valoración a realizar?  Solicitar aprobación de equipo                                                                                                    |

- Una vez, el solicitante o su representante legal confirmen quecomprenden en que consiste el procedimiento, se debe solicitar la aprobación de cada uno de los profesionales que conformar en equipo multidisciplinario.
- El sistema solicitará confirmación de que los datos ingresados son los correctos, si requiere corregir haga uso de la opción cancelar, de lo contrario d click en aceptar y proceda con la aprobación de inicio de valoración.

| & RLCPD Discapacidad | ALGIGITAR SOLIC                       | CHARTE                                                    |
|----------------------|---------------------------------------|-----------------------------------------------------------|
|                      | DATOS PERSONALE<br>Fecha autorización | LES DEL SOLICITANTE                                       |
|                      | 11/16/2022; 2:30                      | ×                                                         |
|                      | Tipo de Documente ¿Co                 | confirma que los datos ingresados son correctos?          |
|                      | CC.                                   | Cancelar Acceptar                                         |
|                      | PARRA AVILAN ANDRE                    |                                                           |
|                      | Ranco de Edad                         | * Sexo                                                    |
|                      | 4                                     |                                                           |
|                      | DATOS DE RESIDEN<br>* Departamento    | INCIA DEL SOLICITANTE<br>* Municipio * Area de residencia |
|                      | CUNDINAMARCA                          | COTA Cabecera municipal                                   |

• La aprobación de la valoración se realiza en un índice *"Estado de aprobación del equipo multidisciplinario"* que le permite visualizar los datos básicos de la persona, la versión de la valoración, el usuario en sesión podrá realizar la aprobación de inicio directamente y realizar el seguimiento sobre la aprobación de los demás miembros del equipo multidisciplinario.

|                                               |                                                                             | RIO DEL APLICA                            | TIVO WEB REGIST                                    | RO PARA LA LOCALIZ             | Salud<br>Ación y |
|-----------------------------------------------|-----------------------------------------------------------------------------|-------------------------------------------|----------------------------------------------------|--------------------------------|------------------|
| CAF<br>Naturaleza del proce                   | RACTERIZAC                                                                  | IÓN DE PERSON                             | AS CON DISCAPA<br>Código:                          | CIDAD -RLCPD<br>Versión:       | V2               |
| Principal     DISIE Distance de latercratée d |                                                                             |                                           |                                                    | CLAUDIA MARTINEZ               |                  |
| ♣ RLCPD Discapacidad > 1                      | Datos personales del solli<br>Fecha ultima actualizació<br>2022-11-16 02:53 | n Entidad Valoradora<br>IPS Piloto Prueba | a 800800200                                        |                                |                  |
| 5                                             | Tipo de Documento<br>CC<br>Nombre                                           | Numero de Documento                       | Estado de la Valoración<br>Registrado              | Versión<br>2                   |                  |
|                                               | PARRA AVILAN ANDRE<br>Refrescar (8) De<br>Equipo Multidisciplin             | S FELIPE<br>scartar valoración            | Aprobación Inicio                                  | Aprobación final               |                  |
|                                               | VARGAS NEIRA DAN<br>PUELLO MARTINEZ                                         | IEL LEONARDO<br>VINETH PAOLA              | Pendiente de aprobación<br>Pendiente de aprobación | No disponible<br>No disponible |                  |

- Cuando el usuario en sesión le dé click en el botón aprobar ahora le mostrará el índice de aprobación de inicio y cierre de valoraciones.
- Este índice también le permitirá consultar por tipo y número de identificación, por una fecha específica o por un periodo de tiempo las aprobaciones pendientes.

| Search                                | SISPRO - APLICATIVOS MISIONALES                                                                                                  |
|---------------------------------------|----------------------------------------------------------------------------------------------------|
| SISPRO                                | Sistema Integral de Información de la Protección Social PROTECCIÓN SOCIAL                                                        |
| A Principal                           | CLAUDIA MARTINEZ                                                                                                    |
| PISIS - Plataforma de Integración d > |                                                                                                    |
| & RLCPD Discapacidad                  | APROBACION DE INICIO Y CIERRE DE VALORACIONES                                                                                    |
|                                       | * Fecha inicial * Fecha final Tipo de identificación Numero de identificación<br>2022/11/16 2022/11/16 Seleccione el tipo de i V |
|                                       | Consultar pendientes Consultar Todos Refrescar (19) Limpiar                                                                      |
|                                       | Entidad Valoradora Nombre solicitante Aprobación Inicio Aprobación final Ver Solicitud                                           |
|                                       | IPS Piloto Prueba CC 100 PARAAVILAN Aprobar Ver estado                                                                           |
|                                       | Total 1 10/página 😪 k 1 > Ir a 1                                                                                                 |

• Para aprobar el inicio lea detenidamente el mensaje que le muestra el sistema este tiene las indicaciones de los aspectos importantes que debetener en cuenta antes de iniciar la valoración.

| ANUAL DE MAN             |                                                                                        | USUARIO DEL APLICA                                                                                                    | TIVO WEB REGISTRO P                                                                                                    | ARA LA LOCALIZA      | alud<br>CIÓN |
|--------------------------|----------------------------------------------------------------------------------------|----------------------------------------------------------------------------------------------------|----------------------------------------------------------------------------------------------------|----------------------|--------------|
| رC<br>Iaturaleza del pro | ARACTE<br>ceso:                                                                        | RIZACION DE PERSON                                                                                                    | IAS CON DISCAPACIDA<br>Código:                                                                                                    | D -RLCPD<br>Versión: | V2           |
|                          | RLCPD                                                                                  |                                                                                                    | ×                                                                                                    |                      |              |
|                          | ¿Confirma que<br>clínica y sus c<br>los apoyos y a<br>qué se trata la<br>manifestado s | e como miembro del equipo multidisciplin<br>orrespondientes soportes de apoyo diagi<br>justes razonables establecidos por el mé<br>realización del procedimiento de certific<br>u voluntad de iniciar la valoración clínica | ario cuenta con copia de la historia<br>nóstico, que el solicitante cuenta con<br>edico tratante, que comprende de<br>ación de discapacidad y que ha<br>multidisciplinaria? |                      |              |
|                          | Corror                                                                                 | No aprobar inicio de la valoración                                                                                                    | Anrobar Inicio do la valoración                                                                                                    |                      |              |

- En caso de dar click por error en la opción No aprobar el inicio o cierre dela valoración debe comunicarse con el grupo de gestión en discapacidaddel Ministerio de Salud y Protección Social al mail: cpcd@minsalud.gov.co
- Los otros miembros del equipo multidisciplinario deben ingresar a <u>https://web.sispro.gov.co/</u> iniciar su sesión y en el menú de la página principal encontrarán la opción de consultar y aprobar solicitudes de valoraciones pendientes.

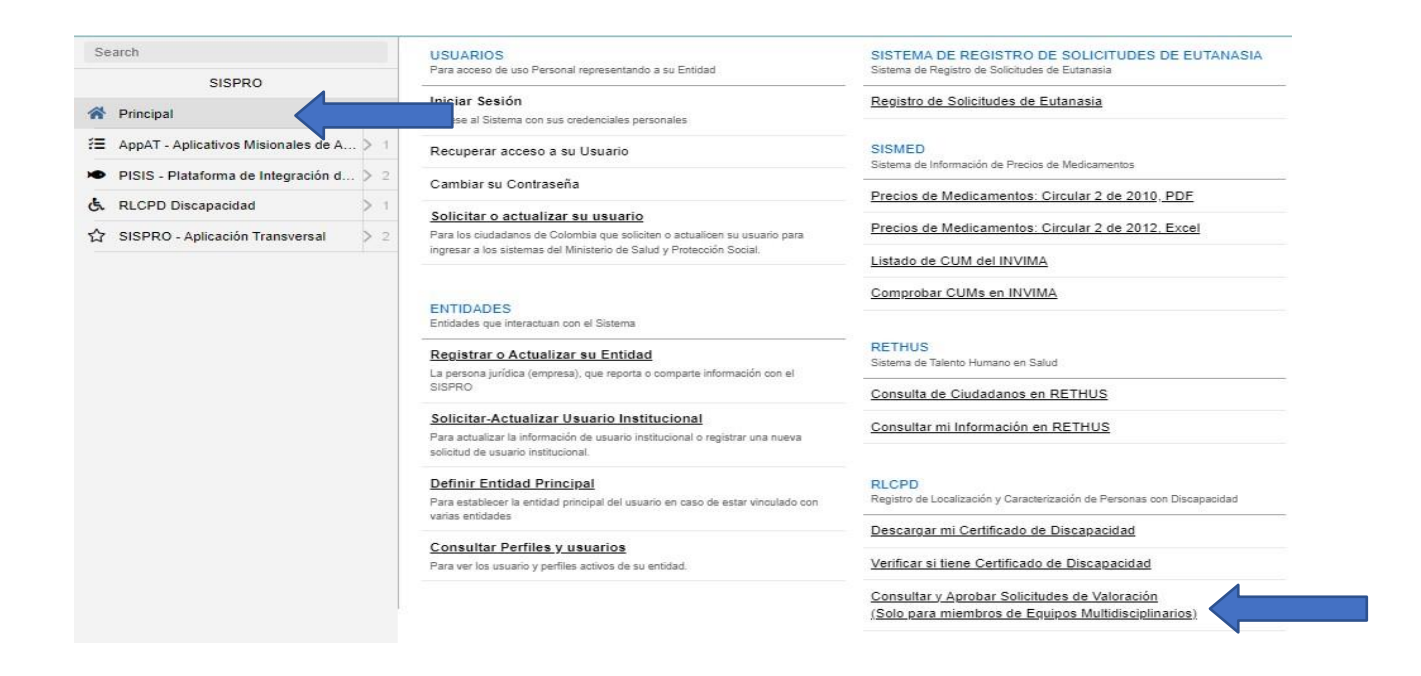

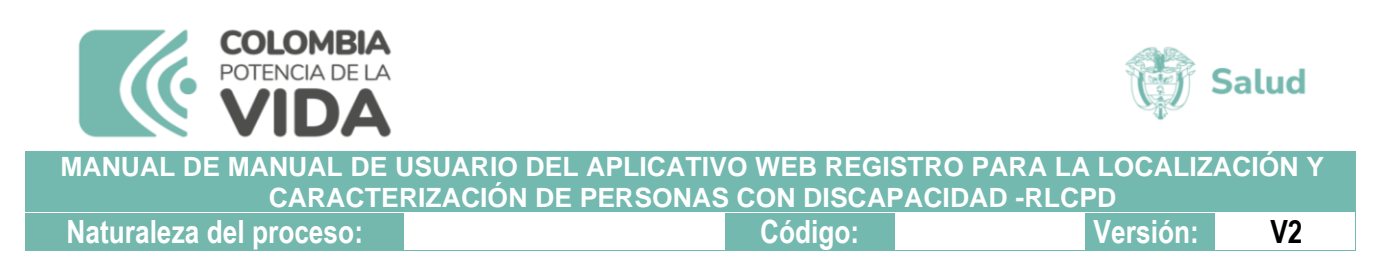

 Cuando las tres aprobaciones se hayan realizado el sistema habilitará la opción de iniciar valoración.

| Search                                                  | SISPRO - APLICAT                                         | IVOS MISIONALES               |                       | DE SALUD Y                         | YINETH PUELLO<br>IPS Piloto Prueba 800800200<br>Ni-800800200 |
|---------------------------------------------------------|----------------------------------------------------------|-------------------------------|-----------------------|------------------------------------|--------------------------------------------------------------|
| SISPRO                                                  | Sistema Integral de Inform                               | ación de la Protección Social | PROTECCIÓN            | SOCIAL                             | Cerrar Sesion Cambiar Clave Ayuda                            |
| A Principal                                             |                                                          |                               |                       |                                    |                                                              |
| <ul> <li>PISIS - Plataforma de Integración d</li> </ul> |                                                          |                               |                       | 14.510                             |                                                              |
| & RLCPD Discapacidad                                    | > 1                                                      | SACION DEL EQUIPO             | MULTIDISCIPLIN        | ARIO                               |                                                              |
|                                                         | Datos personales del solic<br>Fecha ultima actualización | itante<br>I Ei                | ntidad Valoradora     |                                    |                                                              |
|                                                         | 2022-11-16 02:53                                         |                               | PS Piloto Prueba 8008 | 00200                              |                                                              |
|                                                         | Tipo de Documento                                        | Numero de Docu                | mento                 | Estado de la Valoración            | Versión                                                      |
|                                                         | CC                                                       | 1000                          |                       | Registrado                         | 2                                                            |
|                                                         | Nombre                                                   |                               |                       |                                    |                                                              |
|                                                         | PARRA AVILAN ANDRE                                       | S FELIPE                      |                       |                                    |                                                              |
|                                                         | Refrescar (27)                                           | iciar Valoración              | rtar valoración       |                                    |                                                              |
|                                                         | Equipo Multidisciplin                                    | ario                          |                       | Aprobación Inicio                  | Aprobación final                                             |
|                                                         | VARGAS NEIRA DANI                                        | EL LEONARDO                   |                       | Aprobado<br>11/16/2022, 3:02:36 AM | No disponible                                                |
|                                                         | PUELLO MARTINEZ Y                                        | INETH PAOLA                   |                       | Aprobado<br>11/16/2022, 3:05:18 AM | No disponible                                                |
|                                                         | MARTINEZ BARRETO                                         | CLAUDIA MERCEDES              |                       | Aprobado<br>11/16/2022, 2:56:25 AM | No disponible                                                |

 Al usuario en sesión que solicite el inicio de la valoración se le pedirá confirmar si será el editor de la valoración, es decir que solo un usuario podrá editar la valoración y el sistema solo le permitirá hacerlo desde un dispositivo en una sola pestaña, por lo cual se sugiere leer atentamente cada alerta que el sistema le muestre.

| ¿Confirma que como miembro del equipo multi<br>correspondientes soportes de apoyo diagnóstic<br>razonables establecidos por el médico tratante, | disciplinario cuenta co<br>o, que el solicitante co<br>que comprende de q | on copia de la l<br>uenta con los a<br>ué se trata la r | nistoria clínica y sus<br>apoyos y ajustes<br>ealización del |            |
|----------------------------------------------------------------------------------------------------|---------------------------------------------------------------------------|---------------------------------------------------------|--------------------------------------------------------------|------------|
| procedimiento de certificación de discapacidad<br>clínica multidisciplinaria?                                                                   | y que ha manifestado                                                      | ) su voluntad d                                         | e iniciar la valoración                                      |            |
| ;Confirma ser el editor de la valora                                                                                                    | ación?                                                                    |                                                         |                                                              | < <u> </u> |
|                                                                                                    |                                                                           | Cancelar                                                | Iniciar valoracion                                           |            |
|                                                                                                    |                                                                           |                                                         |                                                              |            |
|                                                                                                    |                                                                           |                                                         |                                                              |            |

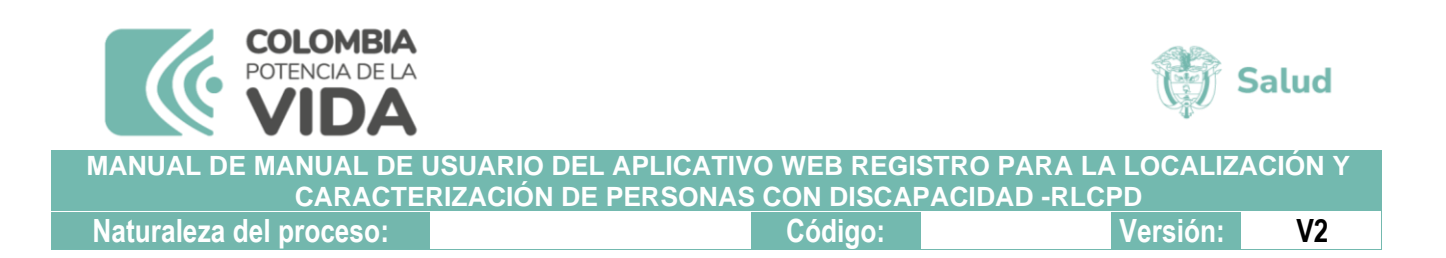

• Al iniciar la valoración se desplegará el formulario con cada uno de los criterios que deben ser diligenciados en su totalidad y en el orden que sevisualiza en la pantalla.

| Search                                  | Valoración de: ANDRES FELIPE PARRA AVILAN - CC10 (Mayor de 18 años)                           |     |
|-----------------------------------------|-----------------------------------------------------------------------------------------------|-----|
| SISPRO                                  | 📃 Criterio 1: Diagnósticos relacionados con la discapacidad 🧧                                 |     |
| A Principal                             | El Criterio 2: Exámenes clínicos y paraclínicos 0                                             | 1   |
| PISIS - Plataforma de Integración d > 2 | Criterio 3: Causas de las deficiencias                                                        | 1   |
| & RLCPD Discapacidad > 1                | Criterio 4: 1-Funciones corporales 👔 🛄 No presenta deficiencias en Funciones corporales       | ÷   |
|                                         | 💻 Criterio 4: 2-Estructuras corporales 👩 🦲 No presenta deficiencias en Estructuras corporales | ~ I |
|                                         | Patos del acompañante No tiene acompañante                                                    | ÷   |
| 5                                       | Ualoración de limitaciones en las actividades y restricciones en la participación e de 27     |     |
|                                         | 📙 Solicitud de información sobre factores personales y ambientales 🛛 🛛 🗠 28                   |     |
|                                         | Resumen del proceso de valoración:                                                            |     |
|                                         | Funciones corporales No evaluado                                                              |     |
|                                         | Estructuras corporales No evaluado                                                            |     |
|                                         | Actividades y participación No evaluado                                                       |     |
|                                         | Sintesis de resultados                                                                        |     |
|                                         | Categoria de Discapacidad                                                                     |     |
|                                         | Guardar Valoración Incomoleta                                                                 |     |

 Para iniciar el diligenciamiento solo debe dar click en el criterio para el dediagnósticos relacionados con la discapacidad podrá buscar por el códigoCIE-10 o por palabra clave. Si requiere eliminarlo luego de haberloseleccionado

| Search                                  | Sistema integral de información de la Protección Social PROTECCIÓN SOCIAL                                                                                                    | Cerrar Sesión Cambiar Clave Ayuda |
|-----------------------------------------|----------------------------------------------------------------------------------------------------|-----------------------------------|
| SISPRO                                  |                                                                                                    |                                   |
| A Principal                             | ↑ Diagnosticos                                                                                                    |                                   |
| PISIS - Plataforma de Integración d > 2 | Diagnósticos relacionados con la discapacidad                                                                                                    |                                   |
| RLCPD Discapacidad                      | Q90 Q90 Q90-SINDROME DE DOWN Q90-SINDROME DE DOWN, NO ESPECIFICADO Q901-TRISOMIA 21, MOSACO (POR FALTA DE DISYUNCION MITOTICA) Q900-TRISOMIA 21, POR FALTA DE DISYUNCION MEIOTICA Q902-TRISOMIA 21, POR TRANSLOCACION |                                   |
|                                         | # Principal CIE10 Diagnóstico                                                                                                    | Eliminar                          |
|                                         | 1.      Q909 SINDROME DE DOWN, NO ESPECIFICADO                                                                                                    | 5                                 |

 Para el criterio de exámenes clínicos y paraclínicos puede buscar por palabra clave o código CUPS en caso de requerir ingresar un concepto profesional consulte por la palabra clave concepto.

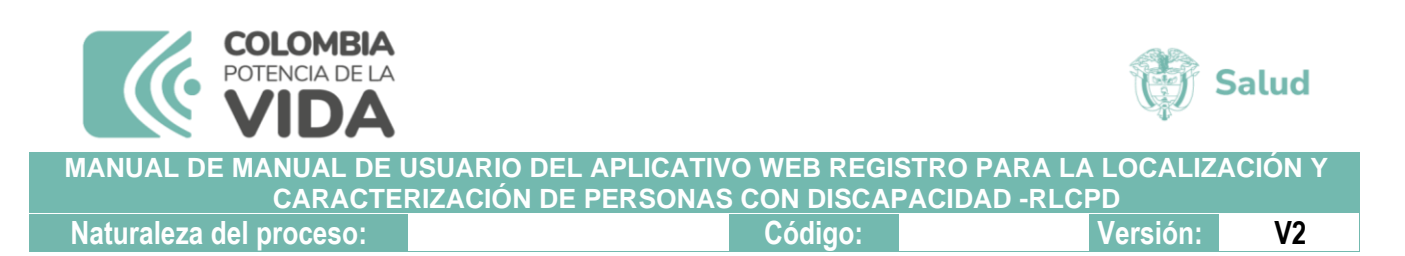

• Se debe diligenciar la casilla de resultado y si requiere eliminar el códigoseleccionado haga uso de la opción eliminar.

| Search                                             | <b>A</b>  | Exámenes clínicos y paraclínicos                                                                                      |                        |         |  |  |
|----------------------------------------------------|-----------|----------------------------------------------------------------------------------------------------|------------------------|---------|--|--|
| SISPRO                                             |           | rámenes clínicos y paraclínicos                                                                                       |                        |         |  |  |
| A Principal                                        |           |                                                                                                    |                        |         |  |  |
| <ul> <li>PISIS - Plataforma de Integrad</li> </ul> | ión d > 2 | 219010.4BLACION DE LESION INTRANASAL POR INFILTRACION                                                                 |                        |         |  |  |
| & RLCPD Discapacidad                               | >1 .0     | 574100-ABLACION TRANSURETRAL DE ADHERENCIAS INTRALUMINAL                                                              | ES VESICALES SOD       |         |  |  |
|                                                    | . 0       | 602003-ADENOMECTOMIA O PROSTATECTOMIA RETROPUBICA O TRAI                                                              | NSVESICOCAPSULAR       |         |  |  |
|                                                    | . 0       | 602002-ADENOMECTOMIA O PROSTATECTOMIA TRANSVESICAL                                                                    |                        |         |  |  |
|                                                    | . 0       | □ 360202-ANGIOPLASTIA CORONARIA TRANSLUMINAL PERCUTANEA SIMPLE CON INFUSION DE SUSTANCIA TERAPEUTICA MAS DE DOS VASOS |                        |         |  |  |
|                                                    | . 0       | C222104-ANTROSTOMIA MAXILAR POR MEATO INFERIOR VIA TRANSNASAL                                                         |                        |         |  |  |
|                                                    | . 0       | 222105-ANTROSTOMIA MAXILAR POR MEATO INFERIOR VIA TRANSNA                                                             | SAL ENDOSCOPICA        |         |  |  |
|                                                    | . 0       | 222106-ANTROSTOMIA MAXILAR POR MEATO MEDIO VIA TRANSNASAL                                                             |                        |         |  |  |
|                                                    | . 🛙       | 222107-ANTROSTOMIA MAXILAR POR MEATO MEDIO VIA TRANSNASAL                                                             | ENDOSCOPICA            |         |  |  |
|                                                    | . 0       | 223901-ANTROTOMIA MAXILAR EXPLORATORIA VIA TRANSNASAL                                                                 |                        |         |  |  |
|                                                    | . 🗆       | 223903-ANTROTOMIA MAXILAR EXPLORATORIA VIA TRANSNASAL END                                                             | OSCOPICA               | •       |  |  |
|                                                    | # Có      | ligo Concepto / exámen                                                                                                | Resultado              | Elimina |  |  |
|                                                    | 1 222     | ANTROSTOMIA MAXILAR POR MEATO MEDIO VIA TRANSNASAL                                                                    | ETRLADJSODPRERFÑKASASŇ | ÷       |  |  |

- A medida que avance con el diligenciamiento, el sistema le mostrará queha completado cada criterio colocando el ícono del costado izquierdo delcriterio en verde, adicionalmente al lado del botón guardar tendrá una alerta que le indicará si la valoración está incompleta.
- Use la opción guardar para que le sistema le permita retomar la valoraciónen el último criterio diligenciado cuando haya una desconexión por falla técnica.

| SISPRO                              | Recriterio 1: Diagnósticos relacionados con la discapacidad 1                               |                                |  |  |  |
|-------------------------------------|---------------------------------------------------------------------------------------------|--------------------------------|--|--|--|
| Principal                           | Criterio 2: Exámenes clínicos y paraclínicos 2                                              |                                |  |  |  |
| PISIS - Plataforma de Integración d | > 2 Rev Criterio 3: Causas de las deficiencias                                              |                                |  |  |  |
| RLCPD Discapacidad                  | Criterio 4: 1-Funciones corporales 2 🛛 🖓 No presenta deficiencias en Funciones corporales   |                                |  |  |  |
|                                     | Criterio 4: 2-Estructuras corporales 1                                                      |                                |  |  |  |
|                                     | Datos del acompañante No tiene acompañante                                                  |                                |  |  |  |
|                                     | Ivaloración de limitaciones en las actividades y restricciones en la participación 25 de 37 |                                |  |  |  |
|                                     | El Solicitud de información sobre factores personales y ambientales 0 de 29                 |                                |  |  |  |
|                                     | Resumen del proceso de valoración:                                                          |                                |  |  |  |
|                                     | Funciones corporales                                                                        | No presenta deficiencias       |  |  |  |
|                                     | Estructuras corporales                                                                      | Seleccionado 0 de 1            |  |  |  |
|                                     | Actividades y participación                                                                 | Pendiente finalizar evaluación |  |  |  |
|                                     | Sintesis de resultados                                                                      |                                |  |  |  |
|                                     | 🚬 Categoria de Discapacidad                                                                 |                                |  |  |  |
|                                     | Guardar Valoración Pendiente guardar Valoración incompleta                                  |                                |  |  |  |

ASIF03- Versión 1

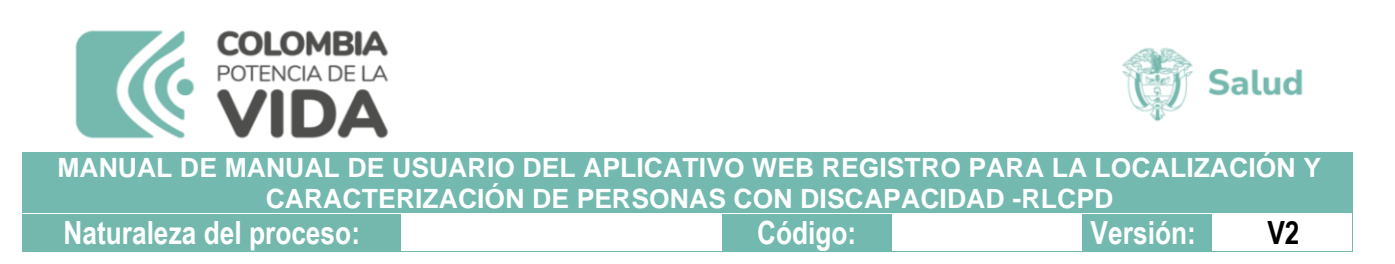

 Para los menores de edad el ítem de datos acompañante es obligatorio registrar al representante legal, para mayores de edad es opcional, dando la posibilidad de registrar máximo dos personas: representante legal y persona de apoyo.

| Search                                  |                           |                             | 1                   | VINETH PUELLO<br>IPS Plicto Prueba 600500200 |
|-----------------------------------------|---------------------------|-----------------------------|---------------------|----------------------------------------------|
| SISPRO                                  | Sistema Integral de Infor | Validar acompañante ×       | 1                   | Cernar Section Cember Clave Avuida           |
| R Principal                             |                           |                             |                     |                                              |
| PISIS - Plataforma de Integración d > 2 | 🛖 / Datos del acompañ     | Tipo Identificación(*)      |                     |                                              |
| & RLCPD Discapacidad                    |                           | Cédula de Ciudadanía 🗸 🗸    |                     |                                              |
|                                         | Datos de la person:       | Numero de Identificación(*) |                     |                                              |
|                                         | Agregar acompañante       | 7178671                     |                     |                                              |
|                                         | # Identificación Nomb     | Parentesco(*)               | Tipo de acompañante | Eliminar                                     |
|                                         | 1. CC 51644243 CLAU       | Padre o Madre 🗸             | Representante legal | 5                                            |
|                                         |                           | Tipo de acompanante(*)      |                     |                                              |
|                                         |                           | Persona de apoyo 🗸          |                     |                                              |
|                                         |                           |                             |                     |                                              |
|                                         |                           | Validar Cancelar            |                     |                                              |
|                                         |                           |                             |                     |                                              |
|                                         |                           |                             |                     |                                              |

• Si el solicitante no tiene acompañante o representante legal pueden haceruso de la opción "No tiene acompañante"

| Criterio 4: 1-Funciones   | corporales 💿 🗹 No p      | presenta deficier  | icias en Funcione   | es corporales   |
|---------------------------|--------------------------|--------------------|---------------------|-----------------|
| Criterio 4: 2-Estructuras | s corporales 💿 📃 No      | presenta deficie   | ncias en Estructu   | iras corporales |
| L Datos del acompañante   | e 🗆 No tiene acompa      | ñante              |                     |                 |
| Valoración de limitacion  | nes en las actividades v | restricciones en l | a participación 🗖 d | = 37            |

• Si requiere eliminar el registro del acompañante haga uso de la opción eliminar

| Search<br>SISPRO                        | SISPRO - APLICATIVOS MISIONALES<br>Sistema Integral de Información de la Protección Social Pre | IINISTERIO DE SALUD Y<br>ROTECCIÓN SOCIAL |                     | VINETH PUELLO<br>IPS Piloto Prues 800800200<br>Ni-80080200<br>Cerrar Sesión Cambiar Clave Ayuda |  |  |
|-----------------------------------------|------------------------------------------------------------------------------------------------|-------------------------------------------|---------------------|-------------------------------------------------------------------------------------------------|--|--|
| PISIS - Plataforma de Integración d > 2 | ♠ / Datos del acompañante                                                                      |                                           |                     |                                                                                                 |  |  |
| & RLCPD Discapacidad > 1                | Datos de la persona que acompaña la valoración (en                                             | caso de tenerla)                          |                     |                                                                                                 |  |  |
|                                         | Agregar acompañante                                                                            | Agregar acompañante                       |                     |                                                                                                 |  |  |
|                                         | # Identificación Nombre                                                                        | Parentesco                                | Tipo de acompañante | Eliminar                                                                                        |  |  |
|                                         | 1. CC 51644243 CLAUDIA MERCEDES MARTINEZ BARRETO                                               | Padre o Madre                             | Representante legal | ā /                                                                                             |  |  |
|                                         | 2. CC 7178671 DANIEL LEONARDO VARGAS NEIRA                                                     | Padre o Madre                             | Persona de apoyo    | ā <b>S</b>                                                                                      |  |  |

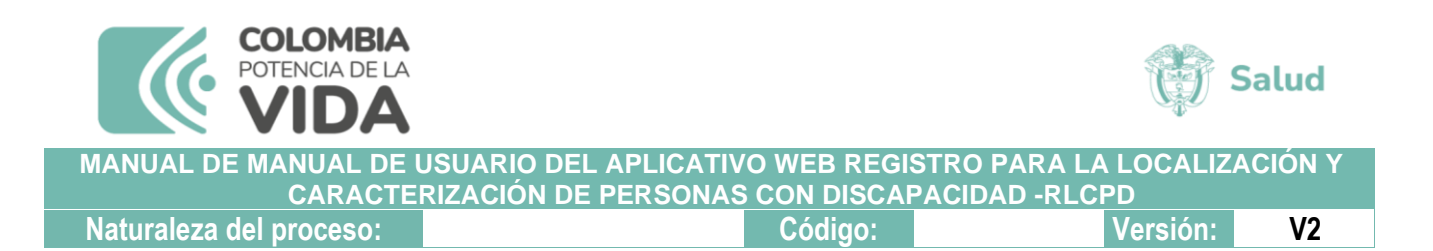

• En la sección resumen de proceso valoración por cada criterio se debe revisar si hay códigos para seleccionar en caso de ser así se debe seleccionar mínimo uno máximo tres.

| Search                                     | Funciones comorale web.sisprodesa.local says                 | No presenta deficiencias |
|--------------------------------------------|--------------------------------------------------------------|--------------------------|
| SISPRO                                     | Máximo puede seleccionar 3 códigos                           |                          |
| A Principal                                | Estructuras corporal                                         | Seleccionado 1 de 1      |
| DIGIC Districtions de laterareitée de la 2 | Actividades y particip                                       | Seleccionado 3 de 26     |
| PISIS - Plataforma de Integración d        |                                                              |                          |
| & RLCPD Discapacidad > 1                   | # Código Descripción                                         | Incluir en certificado   |
|                                            | 1. d161.1 Dirigir la atención                                | 0                        |
|                                            | 2. d161.1 Pensar                                             |                          |
|                                            | 3. d175.4 Resolver problemas                                 | D                        |
|                                            | 4. d155.2 Adquirir de habilidades                            |                          |
|                                            | 5. d310.3 Comunicación-recepción de mensajes hablados        |                          |
|                                            | 6. d350.4 Conversación                                       |                          |
|                                            | 7. d4154.2 Permanecer de pie                                 |                          |
|                                            | 8. d4104.2 Ponerse de pie                                    | 0                        |
|                                            | 9. d4600.3 Desplazarse dentro de la casa                     |                          |
|                                            | 10. d4602.2 Desplazarse fuera del hogar y de otros edificios |                          |
|                                            | 11. d4501.4 Andar distancias largas                          | 0                        |
|                                            | 12. d510.3 Lavarse                                           | 0                        |
|                                            | 13. d540.3 Vestirse                                          | D                        |
|                                            | 14. d550.4 Comer                                             | 0                        |
|                                            | 15. d598.3 Autocuidado, otro especificado                    | 0                        |
|                                            | 16. d730.4 Relacionarse con extraños                         | D                        |
|                                            | 17. d7500.2 Relaciones informales con amigos                 | D                        |
|                                            | 18. d760.2 Relaciones familiares                             |                          |
|                                            | 19. d7702.3 Relaciones sexuales                              |                          |

• Para cada categoría de discapacidad se debe seleccionar si se presentao no.

| Search                                    | 🔒 / Categoría de Dis    | / Categoría de Discapacidad |         |  |  |  |
|-------------------------------------------|-------------------------|-----------------------------|---------|--|--|--|
| SISPRO                                    | Categoría de Disc       | Categoría de Discapacidad   |         |  |  |  |
| A Principal                               |                         |                             |         |  |  |  |
| ▶ PISIS - Plataforma de Integración d > 2 | Señale las categorías d | le discapacidad p           | esentes |  |  |  |
| & RLCPD Discapacidad > 1                  | Cód Categoría           | Sí No                       |         |  |  |  |
|                                           | 1 Física                | 0 🖲                         |         |  |  |  |
|                                           | 2 Visual                | ۰                           |         |  |  |  |
|                                           | 3 Auditiva              | 0                           |         |  |  |  |
|                                           | 4 Intelectual           | ۰ ۱                         |         |  |  |  |
|                                           | 5 Psicosocial (Mental   | I) 🖲 O                      |         |  |  |  |
|                                           | 6 Sordoceguera          | 0                           |         |  |  |  |
|                                           | 7 Múltiple              |                             |         |  |  |  |

| COLOMBIA<br>POTENCIA DE LA<br>VIDA |                                               |            |                               | <b>()</b>      | Salud   |
|------------------------------------|-----------------------------------------------|------------|-------------------------------|----------------|---------|
| MANUAL DE MANUAL DE CARACTE        | USUARIO DEL APLICATIV<br>RIZACIÓN DE PERSONAS | O WEB REGI | STRO PARA LA<br>PACIDAD -RLCI | LOCALIZ#<br>PD | ACIÓN Y |
| Naturaleza del proceso:            |                                               | Código:    |                               | Versión:       | V2      |

• No olvide usar el botón de Guardar incluso al finalizar el diligenciamiento

| Search                                  | Valoración de, Andricen E. E.I. E. E.A.N.NAAVICAN - OG 1000039337 (mayor de 10 años)          |
|-----------------------------------------|-----------------------------------------------------------------------------------------------|
| SISPRO                                  | R-Criterio 1: Diagnósticos relacionados con la discapacidad 1                                 |
| A Principal                             | Ŗ Criterio 2: Exámenes clínicos y paraclínicos 2                                              |
| PISIS - Plataforma de Integración d > 2 | R Criterio 3: Causas de las deficiencias                                                      |
| & RLCPD Discapacidad > 1                | Pcriterio 4: 1-Funciones corporales 1                                                         |
|                                         | RCriterio 4: 2-Estructuras corporales 1                                                       |
|                                         | Patos del acompañante 🗸 No tiene acompañante                                                  |
|                                         | Pv Valoración de limitaciones en las actividades y restricciones en la participación 37 de 37 |
|                                         | Solicitud de información sobre factores personales y ambientales 24 de 25                     |
|                                         | Resumen del proceso de valoración:                                                            |
|                                         | Funciones corporales Seleccionado 1 de 1                                                      |
|                                         | Estructuras corporales Seleccionado 1 de 1                                                    |
|                                         | Actividades y participación Sedeccionado 3 de 26                                              |
|                                         | Sintesis de resultados                                                                        |
|                                         | R-Categoria de Discapacidad                                                                   |
|                                         | Guardar Valoración Pendiente guardar                                                          |

• Una vez quede completa la valoración se activará el botón "Borrador del certificado" el objetivo es que revise la información que se mostrará en el certificado, caso de evidenciar una inconsistencia pueda corregir.

| RLCPD Discapacidad | Criterio 4: 2-Estructuras corporales 1                                                     |                      |
|--------------------|--------------------------------------------------------------------------------------------|----------------------|
|                    | Datos del acompañante 🛛 No tiene acompañante                                               |                      |
|                    | Valoración de limitaciones en las actividades y restricciones en la participación 37 de 37 |                      |
|                    | Solicitud de información sobre factores personales y ambientales 26 de 25                  |                      |
|                    | Resumen del proceso de valoración:                                                         |                      |
|                    | Funciones corporales                                                                       | Seleccionado 1 de 1  |
|                    | Estructuras corporales                                                                     | Seleccionado 1 de 1  |
|                    | Actividades y participación                                                                | Seleccionado 3 de 26 |
|                    | Sintesis de resultados                                                                     |                      |
|                    | ₽ Categoría de Discapacidad                                                                |                      |
|                    | Guardar Valoración                                                                         |                      |
|                    | Finalizar valoración Borrador del certificado                                              |                      |

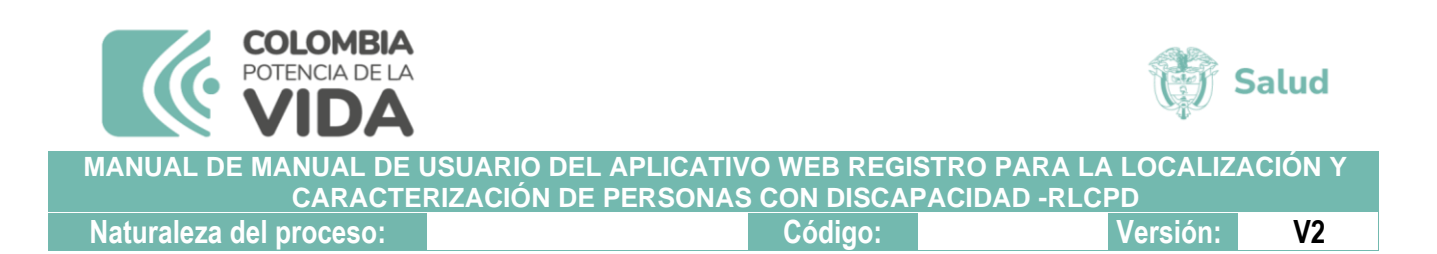

• El sistema generará el borrador automáticamente para su revisión.

| 🗜 Valoración de limitaciones en las actividades y restricciones en la participación 😗 🖝 🗤 |                      |
|-------------------------------------------------------------------------------------------|----------------------|
| Solicitud de información sobre factores personales y ambientales 28 de 28                 |                      |
| Resumen del proceso de valoración:                                                        |                      |
| Funciones corporales                                                                      | Seleccionado 1 de 1  |
| Estructuras corporales                                                                    | Seleccionado 1 de 1  |
| Actividades y participación                                                               | Seleccionado 3 de 26 |
| Sintesis de resultados                                                                    |                      |
| Categoría de Discapacidad                                                                 |                      |
| Guardar Valoración                                                                        |                      |
| Finalizar valoración Generando archivo                                                    |                      |

| - C ( ) File   C:/Users/fova | lle/Downloads/CertificadoBorrad              | or.pdf                                          |                               |                                              | tà tà 🖷 🎗a          |
|------------------------------|----------------------------------------------|-------------------------------------------------|-------------------------------|----------------------------------------------|---------------------|
| ₩ 1 of 2 Q —                 | +                                            | view 🛛 A <sup>®</sup> Read aloud                | 🗊 Add text 🛛 🏹 Drav           | v ∨ ∀ Highlight ∨                            | 🖉 Erase   🕞 🗎 📴 🖉 🥸 |
|                              | MINISTERIO DE SA<br>PROTECCIÓN SOCI          | AL CERTIFICADO DE                               | DISCAPACIDAD                  | BORRADOR                                     |                     |
|                              |                                              | a. DATOS PERSON                                 | ALES DEL SOLICITANTE          |                                              |                     |
|                              | 1.1 Primer nombre                            | 1.2 Segundo nombre                              | 1.3 Primer apellido           | 1.4 Segundo apellido                         |                     |
|                              | ANDRES                                       | FELIPE                                          | PARRA                         | AVILAN                                       |                     |
|                              | 1.5 Departamento de Residenc                 |                                                 |                               |                                              |                     |
|                              | CUNDINAMARCA                                 |                                                 |                               |                                              |                     |
|                              | ~~~~~~~~~~~~~~~~~~~~~~~~~~~~~~~~~~~~~~       |                                                 |                               |                                              |                     |
|                              | Certificado de Registro<br>Nacido Vivo civil | Tarjeta de<br>identidad Cédula de<br>ciudadanía | X Cédula de Pasaporte         | Carnet Permiso<br>especial de<br>permanencia |                     |
|                              | Número de documento de identida              | 100                                             | a v altra                     | 2 025                                        |                     |
|                              |                                              |                                                 |                               |                                              |                     |
|                              | D. LUGAR 1                                   | FECHA DE LA VALORACIÓN                          | MULTIDISCIPLINARIA PARA CI    | 2 2 Easta da la Cartificación                |                     |
|                              | 2 1 IPS donde se realiza la                  | certificación                                   |                               | Año Mes Día                                  |                     |
|                              | IPS Piloto Prueba 80080020                   |                                                 | AU - 101-                     | 2022 11 15                                   |                     |
|                              | 2.3 Tipo de Entidad Valorad                  | ora                                             | 2.4 Nro. ID Entidad Valorador |                                              |                     |
|                              | NI OLS                                       |                                                 | 800800200                     |                                              |                     |
|                              |                                              |                                                 |                               |                                              |                     |
|                              | c. CATEGORIA I                               | DE DISCAPACIDAD                                 | d. NIVEL DE DIFICULT          | AD EN EL DESEMPENO                           | e                   |
|                              | Vieual                                       | SI Y NO A                                       | Comidan                       | - dntaje                                     | x                   |
|                              | Auditive                                     |                                                 | Movilidad                     | 50.00                                        |                     |
|                              | Intelectual                                  | SI X NO                                         | Cuidado Personal              | 50.00                                        |                     |
|                              | Delegeneial (Mastal)                         |                                                 | Detailar                      | 40.00                                        | \$                  |

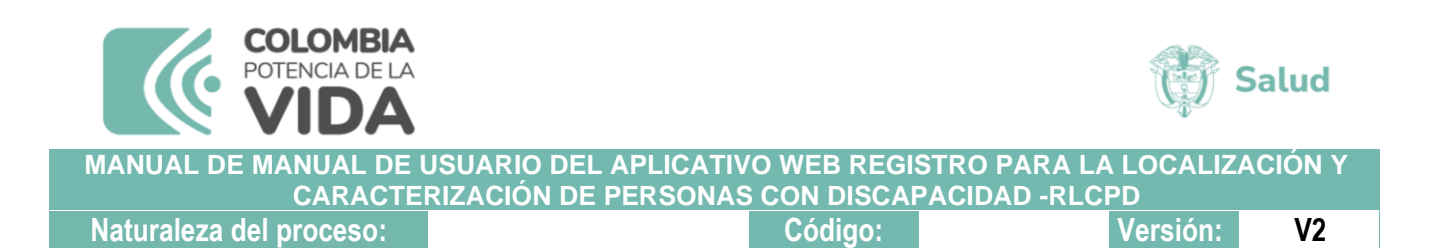

• Una vez este seguro de que toda la información es correcta puede proceder a dar click en el botón "finalizar valoración" y luego en "OK."

| Search                              | Criterio 3. Causas d                                                                                                    | web.sisprodesa.local says                                                             |                      |
|-------------------------------------|----------------------------------------------------------------------------------------------------|---------------------------------------------------------------------------------------|----------------------|
| SISPRO                              | Criterio 4: 1-Funcior                                                                                                    | ¿Confirma que la valoración está completa y priorizó los códigos que                  |                      |
| Principal                           | Criterio 4: 2-Estruct                                                                                                    | aplican para el certificado?                                                          |                      |
| PISIS - Plataforma de Integración d | > 2 Patos del acompañ                                                                                                    | OK Cancel                                                                             |                      |
| RLCPD Discapacidad                  | >1                                                                                                    |                                                                                       |                      |
|                                     | R-Valoración de limitad                                                                                                    | ciones en las actividades y restricciones en la participación 37 de 37                |                      |
|                                     | Solicitud de informa-                                                                                                    | ción sobre factores personales y ambientales 25 de 26                                 |                      |
|                                     | Resumen del proceso                                                                                                    | de valoración:                                                                        |                      |
|                                     | 5                                                                                                    | Seleccionado 1 de 1                                                                   |                      |
|                                     | Estructuras corporale                                                                                                    | 15                                                                                    | Seleccionado 1 de 1  |
|                                     | Actividades y particip                                                                                                    | ación                                                                                 | Seleccionado 3 de 26 |
|                                     | Sintesis de resultar                                                                                                    | dos                                                                                   |                      |
|                                     | R Categoria de Discas                                                                                                    | sacidad                                                                               |                      |
|                                     | Guardar Valoración                                                                                                    |                                                                                       |                      |
|                                     | Finalizar valoración                                                                                                    | Borrador del certificado                                                              |                      |
|                                     |                                                                                                    |                                                                                       |                      |
|                                     | Atención telefónica a través                                                                                                   | s del Centro de Contacto:                                                             |                      |
|                                     | Guardar Valoración<br>Finalizar valoración<br>Atención telefónica a travér<br>En Bogota +57(1) 33050431<br>Horardo de atención | Borrador del certificado<br>s del Centro de Contacto:<br>Resto del país: 010000960020 |                      |

- Finalizada el estado de la valoración se actualizará a "realizado", la valoración ya no será editable y se solicitará la aprobación de cierre cada uno de los miembros del equipo multidisciplinario.
- El usuario en sesión será redireccionado al índice de Estado de aprobación del equipo multidisciplinario para que inicie el proceso.

| SISPRO                                                         | SISPRO - APLICATIV                                          | IPS Piloto Prueba 800800200<br>Ni-800800200 |                                    |                  |  |  |  |  |
|----------------------------------------------------------------|-------------------------------------------------------------|---------------------------------------------|------------------------------------|------------------|--|--|--|--|
| Principal                                                      |                                                             |                                             | Cerrar Sesión Cambiar Clave Ayuda  |                  |  |  |  |  |
| <ul> <li>PISIS - Plataforma de Integración d &gt; 2</li> </ul> |                                                             |                                             |                                    |                  |  |  |  |  |
| RLCPD Discapacidad > 1                                         | ESTADO DE APROBACIÓN DEL EQUIPO MULTIDISCIPLINARIO          |                                             |                                    |                  |  |  |  |  |
|                                                                | Datos personales del solicita<br>Fecha ultima actualización | ante<br>Entidad Valoradora                  |                                    |                  |  |  |  |  |
|                                                                | 2022-11-16 04:16                                            | IPS Piloto Prueba 8                         | 00800200                           |                  |  |  |  |  |
|                                                                | Tipo de Documento                                           | Numero de Documento                         | Estado de la Valoración            | Versión          |  |  |  |  |
|                                                                | CC                                                          | 1000                                        | Realizado                          | 2                |  |  |  |  |
|                                                                | Nombre                                                      |                                             |                                    |                  |  |  |  |  |
|                                                                | PARRA AVILAN ANDRES                                         | FELIPE                                      |                                    |                  |  |  |  |  |
|                                                                | Refrescar (24) Des                                          | scartar valoración                          |                                    |                  |  |  |  |  |
|                                                                | Equipo Multidisciplina                                      | rio                                         | Aprobación Inicio                  | Aprobación final |  |  |  |  |
|                                                                | VARGAS NEIRA DANIE                                          | L LEONARDO                                  | Aprobado<br>11/16/2022, 3:02:36 AM | Reenviar correo  |  |  |  |  |
|                                                                | PUELLO MARTINEZ YI                                          | NETH PAOLA                                  | Aprobado<br>11/16/2022, 3:05:18 AM | Aprobar Ahora    |  |  |  |  |
|                                                                | MARTINEZ BARRETO                                            | CLAUDIA MERCEDES                            | Aprobado<br>11/16/2022, 2:56:25 AM | Reenviar correo  |  |  |  |  |

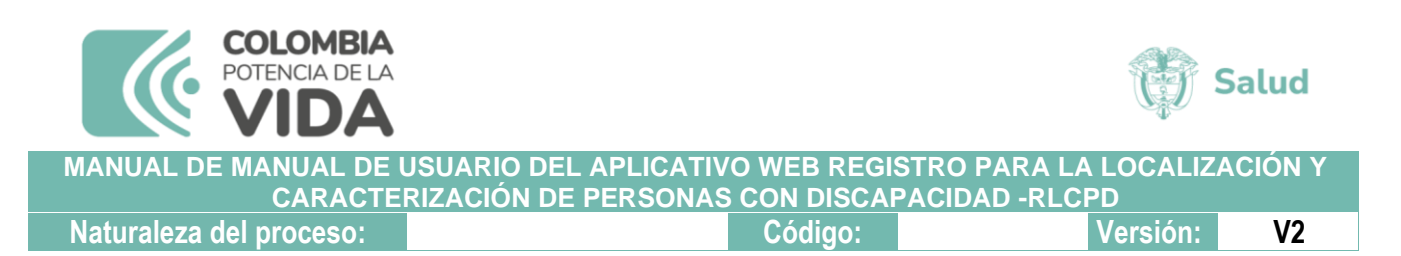

• Al realizar el proceso el sistema le pedirá confirmar si está de acuerdo con la finalización, lea atentamente el texto que se visualiza.

| Search                                  | SISPRO - APLICATIVOS I                               |                                                                                                    |                                                                                                    |                                                                                                    |               | IPS Piloto Prueba | PUELLO |
|-----------------------------------------|------------------------------------------------------|----------------------------------------------------------------------------------------------------|----------------------------------------------------------------------------------------------------|----------------------------------------------------------------------------------------------------|---------------|-------------------|--------|
| SISPRO                                  | Sistema Integral de Información de                   | la Protección Social PROTECCIÓN SOC                                                                                                    | IAL                                                                                                    | G                                                                                                    | cerrar Sesión | Cambiar Clave     | Ayuda  |
| A Principal                             |                                                      |                                                                                                    |                                                                                                    |                                                                                                    |               |                   |        |
| PISIS - Plataforma de Integración d > 2 |                                                      | RLCPD                                                                                                    |                                                                                                    | ×                                                                                                    |               |                   |        |
| & RLCPD Discapacidad > 1                | APROBACIÓN DE INICI                                  |                                                                                                    |                                                                                                    |                                                                                                    |               |                   |        |
|                                         | Datos de la consulta<br>*Fecha inicial<br>2022/11/16 | ¿Confirma que permaneció durante la totalidi<br>discapacidad, que la información registrada a<br>establecido en el anexo técnico de la Resoluc<br>los soportes de apoyo diagnóstico de la pers | ad del procedimiento de certifi<br>en el sistema corresponde a la<br>ción 1239 de 2022 y al análisis<br>ona valorada, por lo que autor<br>Cerrar No Aprobar | icación de<br>aplicación de lo<br>de la historia clínica y<br>iza su finalización?<br>Aprobar valoración |               |                   |        |
|                                         | Entidad Valoradora                                   | Nombre solicitante                                                                                                    | Anrobación Inicio                                                                                                    | Anrobación final                                                                                         | Ver Solicit   | ud                |        |
|                                         | IDC Dilate Develor 000000000                         |                                                                                                    | Aprobación micro                                                                                                    |                                                                                                    | Ver Sollen    |                   |        |
|                                         | IPS Piloto Prueba 600600200                          | FELIPE                                                                                                    | 11/16/2022, 3:05:18 AM                                                                                                    | Aprobar                                                                                                  | veresta       | do                |        |
|                                         | Total 1 10/página 🗸                                  | < 1 > Ira 1                                                                                                    |                                                                                                    |                                                                                                    |               |                   |        |
|                                         |                                                      |                                                                                                    |                                                                                                    |                                                                                                    |               |                   |        |

 Los otros miembros del equipo multidisciplinario deben ingresar a <u>https://web.sispro.gov.co/</u> iniciar su sesión y en el menú de la página principal encontrarán la opción de consultar y aprobar solicitudes de valoraciones pendientes.

| Search                              | Para acceso de uso Personal representando a su Entidad                                                                                                    | SISTEMA DE REGISTRO DE SOLICITUDES DE EUTANAS<br>Sistema de Registro de Solicitudes de Eutanasia |
|-------------------------------------|----------------------------------------------------------------------------------------------------|--------------------------------------------------------------------------------------------------|
| SISPRO                              | Iniciar Sesión                                                                                                    | Registro de Solicitudes de Eutanasia                                                             |
| E AppAT - Aplicativos Misionales de | Recuperar acceso a su Usuario                                                                                                    | SISMED                                                                                           |
| PISIS - Plataforma de Integración   | Cambiar su Contraseña                                                                                                    | Sistema de Información de Precios de Medicamentos                                                |
| RLCPD Discapacidad                  | > 1 Solicitor o octualizar ou usuario                                                                                                    | Precios de Medicamentos: Circular 2 de 2010, PDF                                                 |
| 습 SISPRO - Aplicación Transversal   | Para los ciudadanos de Colombia que soliciten o actualicen su usuario pa                                                                                         | ara Precios de Medicamentos: Circular 2 de 2012, Excel                                           |
|                                     | ingresar a los sistemas del Ministerio de Salud y Protección Social.                                                                                             | Listado de CUM del INVIMA                                                                        |
|                                     |                                                                                                    | Comprobar CUMs en INVIMA                                                                         |
|                                     | Entidades que interactuan con el Sistema                                                                                                    |                                                                                                  |
|                                     | Registrar o Actualizar su Entidad                                                                                                    | RETHUS<br>Sistema de Talento Humano en Salud                                                     |
|                                     | SISPRO                                                                                                    | Consulta de Ciudadanos en RETHUS                                                                 |
|                                     | Solicitar-Actualizar Usuario Institucional<br>Para actualizar la información de usuario institucional o registrar una nue<br>solicitud de usuario institucional. | Consultar mi Información en RETHUS                                                               |
|                                     | Definir Entidad Principal<br>Para establecer la entidad principal del usuario en caso de estar vinculad                                                          | RLCPD<br>o con Registro de Localización y Caracterización de Personas con Discapacidad           |
|                                     | varias entidades                                                                                                    | Descargar mi Certificado de Discapacidad                                                         |
|                                     | Consultar Perfiles y usuarios                                                                                                    |                                                                                                  |
|                                     | Para ver los usuario y perfiles activos de su entidad.                                                                                                    | Verificar si tiene Certificado de Discapacidad                                                   |

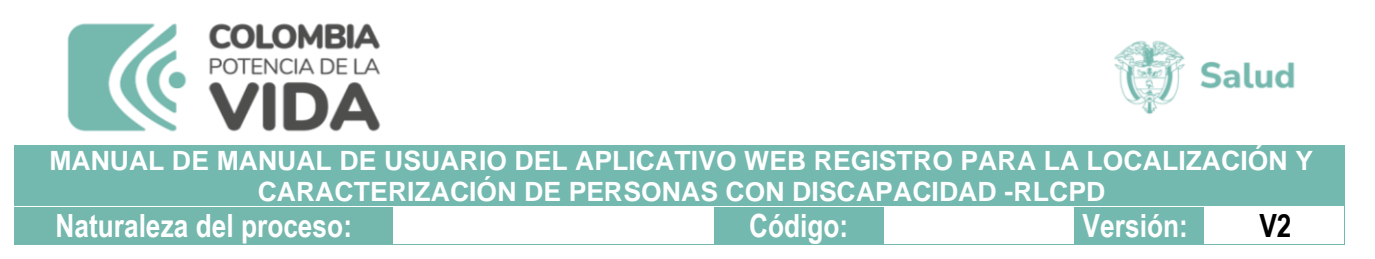

- Cuando las tres aprobaciones se hayan realizado el sistema habilitará la opción "Generar definitivo". Esta opción le permitirá descargar e imprimir el certificado para que sea entregado a la persona que surtió el proceso de valoración.
- Es indispensable que el equipo multidisciplinario le explique al solicitanteel resultado de la valoración.

| h                                                              |                                                               |                                   | IO DE CALUE Y                      | DANIEL VARGA<br>IPS Piloto Prueba 8008002 |
|----------------------------------------------------------------|---------------------------------------------------------------|-----------------------------------|------------------------------------|-------------------------------------------|
| SISPRO                                                         | Sistema Integral de Información                               | n de la Protección Social PROTECC | IÓN SOCIAL                         | Cerrar Sesión Cambiar Clave Ayud          |
| rincipal                                                       |                                                               |                                   |                                    |                                           |
| SIS - Plataforma de Integración d > 2<br>LCPD Discapacidad > 1 | ESTADO DE APROBAC                                             | CIÓN DEL EQUIPO MULTIDISCIPI      | INARIO                             |                                           |
|                                                                | Datos personales del solicitant<br>Fecha ultima actualización | te<br>Entidad Valoradora          |                                    |                                           |
|                                                                | 2022-11-16 04:16                                              | IPS Piloto Prueba 80              | 0800200                            |                                           |
|                                                                | Tipo de Documento                                             | Numero de Documento               | Estado de la Valoración            | Versión                                   |
|                                                                | CC                                                            | 1000                              | Realizado                          | 2                                         |
|                                                                | Nombre                                                        |                                   |                                    |                                           |
|                                                                | PARRA AVILAN ANDRES FE                                        | EUPE                              |                                    |                                           |
|                                                                | Refrescar (30) Gener                                          | ar definitivo                     |                                    |                                           |
|                                                                | Equipo Multidisciplinario                                     |                                   | Aprobación Inicio                  | Aprobación final                          |
|                                                                | VARGAS NEIRA DANIEL L                                         | EONARDO                           | Aprobado<br>11/16/2022, 3:02:36 AM | Aprobado<br>11/16/2022, 4:21:14 AM        |
|                                                                | PUELLO MARTINEZ YINE                                          | TH PAOLA                          | Aprobado<br>11/16/2022, 3:05:18 AM | Aprobado<br>11/16/2022, 4:17:07 AM        |
|                                                                | MARTINEZ BARRETO CL                                           | AUDIA MERCEDES                    | Aprobado<br>11/16/2022, 2:56:25 AM | Aprobado<br>11/16/2022, 4:19:15 AM        |
| RLCPD                                                          |                                                               |                                   |                                    | ×                                         |
| ¿Confirma genera                                               | ar el certificado def                                         | initivo?                          |                                    |                                           |
|                                                                |                                                               |                                   |                                    |                                           |

 Luego de confirmar generar el definitivo el sistema le permitirá visualizar el certificado definitivo para su impresión, antes de entregarlo se sugiere revisar en caso de encontrar alguna inconsistencia es necesario que reporte al grupo de gestión en discapacidad del Ministerio de Salud y Protección Social.

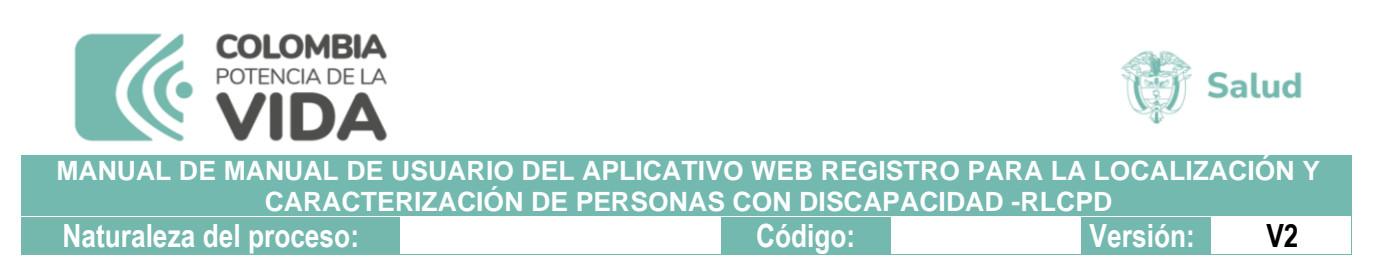

• Recuerde que el certificado ya no requiere la firma del equipo multidisciplinario ni la del / la solicitante, por lo cual tampoco debe ser cargado en el aplicativo.

|   | MINISTERIO DE S                              | ALUD Y<br>JAL CERTIFICAL             | DO DE DI | SCAPACIDAD                  |                       |                                       |  | CF L | ~ |
|---|----------------------------------------------|--------------------------------------|----------|-----------------------------|-----------------------|---------------------------------------|--|------|---|
|   |                                              | a. DATOS PE                          | RSONALE  | S DEL SOLICITANTE           |                       |                                       |  |      |   |
|   | 1.1 Primer nombre                            | 1.2 Segundo nomb                     | re       | 1.3 Primer apellido         | 1.4 S                 | egundo apellido                       |  |      |   |
|   | ANDRES                                       | FELIPE                               | F        | ARRA                        | AVILAN                | 274 2016                              |  |      |   |
|   | 1.5 Departamento de Residen                  | icia                                 | 1        | .6 Municipio de Residencia  |                       |                                       |  |      |   |
|   | CUNDINAMARCA                                 |                                      | 0        | OTA                         |                       |                                       |  |      |   |
|   |                                              | 1.7 0                                | ocumento | de Identidad                |                       |                                       |  |      |   |
|   | Certificado de Registro<br>Nacido Vivo civil | Tarjeta de Cédul<br>identidad ciudad | a de X   | Cédula de Pasaporte         | Carnet<br>diplomático | Permiso<br>especial de<br>permanencia |  |      |   |
|   | Número de documento de identid               | ad: 10000                            |          |                             |                       |                                       |  |      |   |
|   | b. LUGAR                                     | Y FECHA DE LA VALORA                 | CIÓN ML  | JLTIDISCIPLINARIA PARA      | CERTIFICAC            | IÓN                                   |  |      |   |
|   |                                              |                                      |          |                             | 2.2 Fecha             | de la Certificación                   |  |      |   |
|   | 2.1 IPS donde se realiza la                  | certificación                        |          |                             | Año                   | Mes Día                               |  |      |   |
|   | IPS Piloto Prueba 8008002                    | 200                                  |          |                             | 2022                  | 11 15                                 |  |      |   |
|   | 2.3 Tipo de Entidad Valora                   | dora                                 |          | 2.4 Nro. ID Entidad Valorad | ora                   |                                       |  |      |   |
|   | NI                                           |                                      |          | 800800200                   |                       |                                       |  |      |   |
|   | c. CATEGORIA                                 | DE DISCAPACIDAD                      |          | d. NIVEL DE DIFICU          | JLTAD EN EL D         | ESEMPEÑO                              |  |      |   |
|   | Física                                       | SI NO                                | х        | Dominio                     |                       | Puntaje                               |  |      |   |
|   | Visual                                       | SI X NO                              |          | Cognición                   |                       | 70.83                                 |  |      |   |
|   | Auditiva                                     | SI NO                                | х        | Movilidad                   |                       | 50.00                                 |  |      |   |
| 2 | Intelection                                  | CI V NO                              |          | Cuidade Demand              |                       | 50.00                                 |  |      |   |

• Si el resultado de la valoración es que la persona no presenta una condición de discapacidad el sistema NO generará certificado solo le mostrará una alerta.

| Sea | rch |                                     | SISPRO - APLICATIV                                          | DANIEL VARGA               |                       |                                    |                                    |
|-----|-----|-------------------------------------|-------------------------------------------------------------|----------------------------|-----------------------|------------------------------------|------------------------------------|
|     | <   | Administrar                         | Sistema Integral de Informac                                | ción de la Protección Soci | al PROTECCI           | ÓN SOCIAL                          | Certar Serain Cambiar Clave Avuda  |
| *   | ø   | Gestionar Equipo Multidisciplinario |                                                             |                            |                       |                                    |                                    |
| ю   | ø   | Gestionar Valoración                |                                                             |                            |                       | NADIO                              |                                    |
| ð.  | e   | Retomar Valoraciones abiertas       | ESTADO DE APROBA                                            | ACION DEL EQU              | IPO MULTIDISCIPL      | INARIO                             |                                    |
|     |     |                                     | Datos personales del solicita<br>Fecha ultima actualización | ante                       | Entidad Valoradora    |                                    |                                    |
|     |     |                                     | 2022-11-16 04:40                                            |                            | IPS Piloto Prueba 801 | 3800200                            |                                    |
|     |     |                                     | Tipo de Documento                                           | Numero de D                | Documento             | Estado de la Valoración            | Versión                            |
|     |     |                                     | CC                                                          | 10000                      |                       | Cerrado                            | 2                                  |
| 1   |     |                                     | Nombre                                                      |                            |                       |                                    |                                    |
|     |     |                                     | CASTILLO SIERRA JOHA                                        | INA VALENTINA              |                       |                                    |                                    |
|     |     |                                     | Refrescar (30)                                              |                            |                       |                                    |                                    |
|     |     |                                     | Esta valoración no genera                                   | i certificado de discapa   | acidad.               |                                    |                                    |
|     |     |                                     | Equipo Multidisciplina                                      | rio                        |                       | Aprobación Inicio                  | Aprobación final                   |
|     |     |                                     | VARGAS NEIRA DANIE                                          | L LEONARDO                 |                       | Aprobado<br>10/13/2022, 8:38:19 PM | Aprobado<br>10/13/2022, 9:30:02 PM |
|     |     |                                     | PUELLO MARTINEZ YI                                          | NETH PAOLA                 |                       | Aprobado<br>10/13/2022, 8:40:08 PM | Aprobado<br>10/13/2022; 9:28:02 PM |
|     |     |                                     | MARTINEZ BARRETO                                            | CLAUDIA MERCEDES           | 10 I.                 | Aprobado<br>10/13/2022, 8:34:30 PM | Aprobado<br>10/13/2022, 9:25:13 PM |

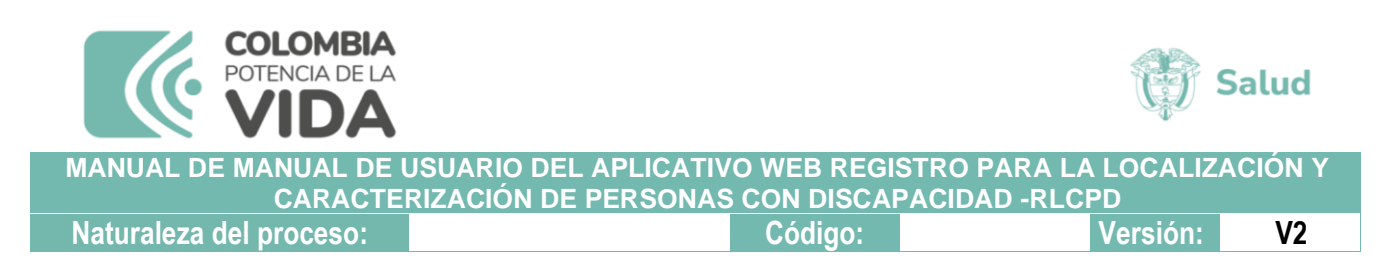

### 8.3 RETOMAR VALORACIONES ABIERTAS

- Esta funcionalidad como su nombre lo indica le permite a cualquier miembro del equipo multidisciplinario que hace parte de una valoración, retomarla con el fin de completarla.
- Para retomar una valoración el funcionario con perfil 1239 debe iniciar sesión en <u>https://web.sispro.gov.co/</u> que lo lleva al portal de Aplicativos Misionales del SISPRO.
- En la parte superior derecha encuentra el botón de ingresar que le permite validar sus credenciales.

| Search BISPRO                                 | SISPRO - APUCATIVOS MISIONALES<br>Estena litegra de Información de la Poteciale Social                                                         | WINNEYTERIO DE BALUE Y<br>PROTECCIÓN BOCIAL                                          |                                                                                                |
|-----------------------------------------------|----------------------------------------------------------------------------------------------------|--------------------------------------------------------------------------------------|------------------------------------------------------------------------------------------------|
| # Principal                                   |                                                                                                    |                                                                                      | Entered Second Second                                                                          |
| e <sup>e</sup> SIDAM SI Estandares de Medican | USUARIUS<br>Para activati de una Persana reconsectanto a su Encluer                                                                            | SIGTEMA DE REGISTRO DE SOLICITUDES DE<br>EUTANASIA                                   | PISIS<br>Austrome as inseparatival \$10710                                                     |
|                                               | Iniciar Sesión<br>repeat a Tanara ser un rederinana periordan                                                                                  | Esterne la Toport la Solicitude la Estanasia<br>Registro de Solicitudes de Estanasia | PISIS Cliente Neo para envíar Archivos<br>Decergo a aprecia POD Cleve Neo para a perso anter y |
|                                               | Recuperar acceso a su Usuario<br>Cambiar su Companda                                                                                           | SIGNED<br>Raters in Microsoft do Passed in Managements                               | Estado de los Activos enviedos                                                                 |
| 3                                             | Solicitar o ectualizar su unuario                                                                                                    | Precios de Medicamentos: Circular 2 de 2010. PDF                                     | Excenter datos cargados Anaxo Tácnico da<br>stiorización de vacunación COVID-13                |
|                                               | Para las collaboras de Deservis que parteira a actual par las<br>colares para impesar a las pateiras de Decarais de Decara<br>Protector Servis | Presios de Medicementos Circolar 2 de 2012 Escel<br>Listeito de CUM del INVIMA       | Priorización vacunación COVID-19 Protesionales de<br>Salud Independientes                      |
|                                               | autoriania                                                                                                    | Conservativan CUMa an INVIMA                                                         | DAINER                                                                                         |

 El sistema requiere que ingrese el usuario, el cual corresponde al tipo y número de identificación y la clave es la asignada por cada personacuando realizó su registro en la página web <u>https://miseguridadsocial.gov.co/</u>

|                | suarios            |         |  |
|----------------|--------------------|---------|--|
| Usuario * Tipo |                    | mcación |  |
| cc +           |                    |         |  |
| Contraseña *   |                    |         |  |
|                |                    |         |  |
| Confirmation o | Anno 1997 and 1997 |         |  |
| Comme los n    | umeros de la lima  | gen -   |  |
| 216 (          | 5 0                |         |  |
|                | Cambiar            |         |  |
|                |                    |         |  |
|                |                    |         |  |
|                | Inician See        | ha      |  |

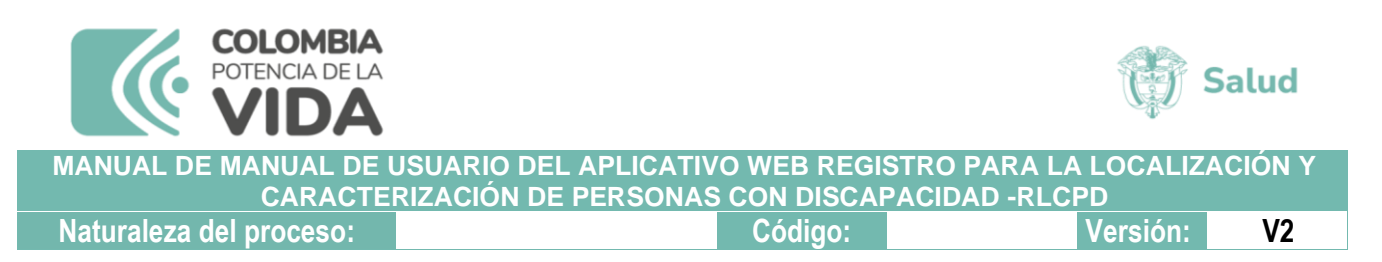

 Al digitar el número del documento de identidad, si el usuario se encuentra registrado se activa un cuadro de texto donde se relacionanlas entidades, con las cuales el usuario puede ingresar al sistema.

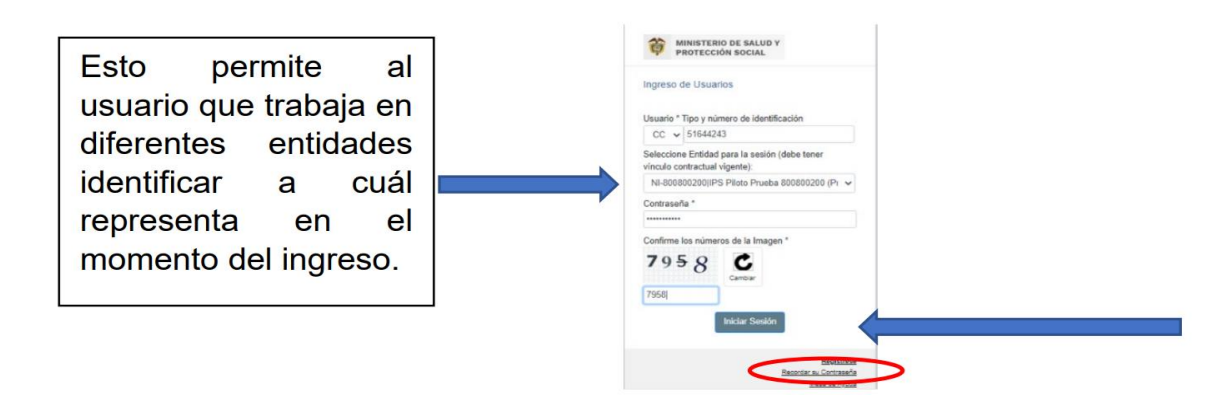

- Una vez se dé inicio a la sesión, en la parte superior derecha podrá identificar el usuario institucional y en el menú ubicado en la parte izquierda de su pantalla podrá identificar el aplicativo RLCPD.
- En caso de no recordar la contraseña puede hacer uso de la opción "Recordar su contraseña" ubicado en la parte inferior de la pantalla. El sistema solicitará ingresar número de identificación y el correo electrónico con el cual se registró en la plataforma <u>https://miseguridadsocial.gov.co/.</u>
- Una vez ingrese en la parte izquierda de la pantalla al dar click en el número ubicado en frente del aplicativo "*RLCPD Discapacidad*" encontrará la opción "*Retomar Valoración*".
- El formulario le permitirá realizar la consulta por tipo y número de identificación o por el estado de la valoración

| Sea | irch |                                     |                                                                                             |                        |  |                              | DANIEL VARGA<br>IPS Pitoto Prueba 80080020 |  |  |
|-----|------|-------------------------------------|---------------------------------------------------------------------------------------------|------------------------|--|------------------------------|--------------------------------------------|--|--|
|     | <    | Administrar                         | SISTRIO - APELCATIVOS MISIONALES<br>Sistema Integral de Información de la Protección Social |                        |  |                              | Cerrar Session Cambiar Clave Av            |  |  |
| *   | G    | Gestionar Equipo Multidisciplinario |                                                                                             |                        |  |                              | Control Constant Constant Constant         |  |  |
| ю   | G    | Gestionar Valoración                | 200 C                                                                                       |                        |  |                              |                                            |  |  |
| ð.  | ø    | Retomar Valoraciones abiertas       | Valoraciones de la Entidad                                                                  |                        |  |                              |                                            |  |  |
|     |      |                                     | Estado                                                                                      | Tipo de Identificación |  | Nro. Identificación          |                                            |  |  |
|     |      |                                     | Paciente registr $\times$ $-+2$ $-\sim$                                                     | Seleccionar            |  | Introduzca la identificación |                                            |  |  |
|     |      |                                     | Consultar                                                                                   |                        |  |                              |                                            |  |  |
|     |      |                                     |                                                                                             |                        |  |                              |                                            |  |  |
|     |      |                                     |                                                                                             |                        |  |                              |                                            |  |  |

|         |                                                                                                    |                                                                                                    |                                                          |                                                     | 💮 Salud                                                                                         |  |  |  |  |
|---------|----------------------------------------------------------------------------------------------------|----------------------------------------------------------------------------------------------------|----------------------------------------------------------|-----------------------------------------------------|-------------------------------------------------------------------------------------------------|--|--|--|--|
| MA      | NUAL DE MANUAL                                                                                                    | DE USUARIO DEL                                                                                                    | APLICATIVO WE                                            | B REGISTRO PAR                                      | A LA LOCALIZACIÓN Y                                                                             |  |  |  |  |
|         | CARACTERIZACION DE PERSONAS CON DISCAPACIDAD -RLCPD                                                                                    |                                                                                                    |                                                          |                                                     |                                                                                                 |  |  |  |  |
| Nat     | uraleza del proces                                                                                                    | 0:                                                                                                    | Có                                                       | digo:                                               | Versión: V2                                                                                     |  |  |  |  |
| Se<br>* | Administrar       Ø     Gestionar Equipo Multidisciplinario       Ø     Gestionar Valoración       Ø     Retomar Valoraciones abiertas | SISPRO - APLICATIVOS MISIO<br>Sistema Integral de Información de la Prote                                                            | NALES<br>celón Social MINISTERIO DE SJ<br>PROTECCIÓN SOC | ALUD Y<br>IAL                                       | DANIEL VARGAS<br>IP3 Piloto Prueba 80000000<br>Ve00000000<br>Cerrar Sessión Camblar Clave Ayuda |  |  |  |  |
| 2       |                                                                                                    | Estado<br>Paciente registr × +2 ^<br>Paciente registrado ·<br>Valoración iniciada ·<br>Valoración finalizada ·<br>Valoración cerrada | Tipo de Identificación<br>Seleccionar                    | Nro. Identificación<br>Introduzca la identificación |                                                                                                 |  |  |  |  |

- Al consultar por estado el sistema mostraré el listado de valoraciones de acuerdo al filtro aplicado.
- El color naranja le indica que usted no participó en dicha valoración, y el verde que usted si, por tanto, puede realizar alguna acción siempre y cuando la valoración no se clasifique en un estado cerrado.

|                                       | Retomar Valoraciones abie                                                                                                    | rtas                                                                                                    | Valoraciones de la Entidad                                                                                                    |                                                                                                    |                                                    |  |  |
|---------------------------------------|----------------------------------------------------------------------------------------------------|----------------------------------------------------------------------------------------------------|----------------------------------------------------------------------------------------------------|----------------------------------------------------------------------------------------------------|----------------------------------------------------|--|--|
|                                       |                                                                                                    | Estado                                                                                                    |                                                                                                    | Tipo de Identificación                                                                                                    | Nro. Identificación                                |  |  |
|                                       |                                                                                                    | Pacien                                                                                                    | te registr × +2 ×                                                                                                    | Seleccionar ~                                                                                                    | Introduzca la identificación                       |  |  |
|                                       |                                                                                                    | Consul                                                                                                    | ltar Limpiar                                                                                                    |                                                                                                    |                                                    |  |  |
|                                       |                                                                                                    | Ir a Va                                                                                                    | aloración                                                                                                    | Rango Edad                                                                                                    | Paciente                                           |  |  |
|                                       |                                                                                                    | 11/                                                                                                    | Realizado<br>(16/2022, 12:24:37 AM                                                                                                    | Mayor a 18 años                                                                                                    | CC 100<br>PULIDO DAVID LEONARDO                    |  |  |
|                                       |                                                                                                    | 10                                                                                                    | Iniciado<br>/18/2022, 5:42:03 PM                                                                                                    | 6 a 17 años                                                                                                    | RC 106<br>GONZALEZ SHAIRETH SOFIA                  |  |  |
|                                       |                                                                                                    | 10                                                                                                    | Iniciado<br>/14/2022, 11:51:04 PM                                                                                                    | 0 a 2 años                                                                                                    | RC 106<br>MEJIAS IHAM SEBASTIAN                    |  |  |
|                                       |                                                                                                    | 10,                                                                                                    | Registrado<br>/14/2022, 11:04:51 PM                                                                                                    | Mayor a 18 años                                                                                                    | CC 100<br>GARZON MARIANA                           |  |  |
|                                       |                                                                                                    | 10                                                                                                    | Iniciado<br>/14/2022, 5:46:31 PM                                                                                                    | 3 a 5 años                                                                                                    | RC 106<br>CORDOBA ARIANA LUCIA                     |  |  |
|                                       |                                                                                                    |                                                                                                    | Realizado                                                                                                    | Mayor a 18 años                                                                                                    | CC 100                                             |  |  |
|                                       |                                                                                                    | 10                                                                                                    | /13/2022, 9:08:40 PM                                                                                                    |                                                                                                    | SIERRA JOHANA VALENTINA                            |  |  |
|                                       |                                                                                                    | 10                                                                                                    | /13/2022, 9:08:40 PM                                                                                                    |                                                                                                    | SIERRA JOHANA VALENTINA                            |  |  |
| *                                     | 🔗 Gestionar Equipo Multidisciplinario                                                                                               | 10                                                                                                    | /13/2022, 9:08:40 PM                                                                                                    |                                                                                                    | SIERRA JOHANA VALENTINA                            |  |  |
| *                                     | <ul> <li>Gestionar Equipo Muttidiscipilnario</li> <li>Gestionar Valoración</li> </ul>                                               |                                                                                                    | 202222, 9508:40 PM                                                                                                    |                                                                                                    | SIERRA JOHANA VALENTINA                            |  |  |
| 2                                     | <ul> <li>Ø Gestionar Equipo Multidisciplinario</li> <li>Ø Gestionar Valoración</li> <li>Ø Retornar Valoraciones ablertas</li> </ul> | ESTADO DE APROBAG                                                                                                    | CIÓN DEL EQUIPO MULTIDISC                                                                                                    | IPLINARIO                                                                                                    | SIERRA JOHANA VALENTINA                            |  |  |
| 8 <b>0</b>                            | Gestionar Equipo Multidisciplinario     Gestionar Valoración     Retomar Valoraciones ablertas                                      | ESTADO DE APROBAG<br>Datos personales del solicitan<br>Fecha ultura actualización                                                                                                    | CIÓN DEL EQUIPO MULTIDISC                                                                                                    | SPLINARIO                                                                                                    | SIERRA JOHANA VALENTINA                            |  |  |
| 2                                     | Gestionar Equipo Multidisciplinario     Gestionar Valoración     Retomar Valoraciones ablertas                                      | ESTADO DE APROBAG<br>Datos personales del solicitan<br>Fecha ultima actualización<br>2022-10-26 03.44                                                                                                    | CIÓN DEL EQUIPO MULTIDISC<br>te<br>Entidad Valcrador<br>IPS Ploto Prueb                                                                                                    | 1PLINARIO<br># 800000200                                                                                                    | SIERRA JOHANA VALENTINA                            |  |  |
| 2 4 2                                 | Gestionar Equipo Mutidisciplinario     Gestionar Valoración     Retomar Valoraciones ablertas                                       | ESTADO DE APROBA<br>Datos personales del solicitar<br>Pecha utima actualización<br>2022-10-2613.44<br>Tipo de Documento                                                                                                    | CIÓN DEL EQUIPO MULTIDISC<br>te Entidad Valorador<br>IPS Ploto Praeb<br>Numero de Documento                                                                                                    | IPLINARIO<br>a<br>a 600800200<br>Estado de la Valoración                                                                                                    | SIERRA JOHANA VALENTINA                            |  |  |
| 1 A A                                 | Gestionar Equipo Muttidiscipilinario     Gestionar Valoración     Retomar Valoraciones abiertas                                     | ESTADO DE APROBA<br>Datos personales del solicitan<br>Fectu allima actualización<br>2022-10-26 03.44<br>Tipo de Documento<br>RC                                                                                                    | CIÓN DEL EQUIPO MULTIDISC<br>te<br>Entidad Valorador<br>IPS Plate Pradu<br>Namero de Documente<br>105                                                                                                    | NPLINARIO<br>a 800800200<br>Estado de la Valoración<br>Iniciado                                                                                                    | SIERRA JOHANA VALENTINA                            |  |  |
| 1 m                                   | Gestionar Equipo Mutidisciplinario     Gestionar Valoración     Retornar Valoraciones ablertas                                      | ESTADO DE APROBA<br>Datos personales del calcilar<br>Pecha alfina actualización<br>2022-10-26 03.44<br>Tipo de Documento<br>RC<br>Nombre                                                                                                    | CIÓN DEL EQUIPO MULTIDISC<br>de Entidad Valorador<br>PS Plote Pueb<br>Numero de Documente<br>106                                                                                                    | IPLINARIO<br>a<br>e 800800200<br>Estado de la Valoración<br>Iricinado                                                                                                   | SIERRA JOHANA VALENTINA                            |  |  |
| 1 m do                                | Gestionar Equipo Mutidisciplinario     Gestionar Valoración     Retomar Valoraciones ablertas                                       | ESTADO DE APROBAO<br>Datos personales del solicitar<br>Pecta ultima actualización<br>2022-10-36-50-44<br>Tipo de Documento<br>RC<br>Nomine<br>Contribua Gonzza EZ: SHA                                                                                                | CIÓN DEL EQUIPO MULTIDISC<br>te Entidad Vilorador<br>PP Pitro Praib<br>Numero de Dicomente<br>100<br>IRETH SOFIA                                                                                                    | IPLINARIO<br>e 800800290<br>Estado de la Valoración<br>Iniciado                                                                                                    | SIERRA JOHANA VALENTINA                            |  |  |
| 1 a a                                 | Gestionar Equipo Mutidisciplinario     Gestionar Valoración     Retornar Valoraciones ablertas                                      | ESTADO DE APROBA<br>Datos personales del calcitar<br>Pecta a utima actualización<br>2022-10-26 03.44<br>Tipo de Documento<br>RC<br>Nombre<br>CORTINA GORZAL EZ SHA<br>Referenzar (11)<br>Referenzar (11)                                                              | CIÓN DEL EQUIPO MULTIDISC<br>de Entidad Valorador<br>PS Plote Pueb<br>Numero de Documente<br>195                                                                                                    | IPLINARIO<br>a 800800200<br>Estado de la Valoración<br>Iricinado                                                                                                    | SIERRA JOHANA VALENTINA                            |  |  |
| 1 1 1 1 1 1 1 1 1 1 1 1 1 1 1 1 1 1 1 | Gestionar Equipo Mutidisciplinario     Gestionar Valoración     Retornar Valoraciones ablertas                                      | ESTADO DE APROBAC<br>Datas personales del solicitar<br>Pecta ultima actualización<br>2022-10-36-03-44<br>Tipo de Documento<br>RC<br>Nontre<br>ConTINA GONZALEZ SHA<br>ConTINA GONZALEZ SHA<br>Continua Gonzalez SHA<br>Continua Gonzalez SHA<br>Continua Gonzalez SHA | CIÓN DEL EQUIPO MULTIDISC<br>te Entidad Viloradon<br>PP Ploto Posib<br>Numero de Documente<br>Netto SOFIA<br>arr Viloradon                                                                                                    | CIPLINARIO<br>a 800800200<br>Estado de la Valoración<br>Iniciado                                                                                                    | SIERRA JOHANA VALENTINA Versión 2 Aprobación final |  |  |
| 1 1 1 1 1 1 1 1 1 1 1 1 1 1 1 1 1 1 1 | Gestionar Equipo Mutidisciplinario     Gestionar Valoración     Retornar Valoraciones ablertas                                      | ESTADO DE APROBA<br>Datos personales del calcidar<br>Percha alfina actualización<br>2022-10-26 03.44<br>Tipo de Documento<br>RC<br>Nombre<br>CORTINA GORZALEZ SHA<br>Pedesacar (11)<br>Relator<br>Espeloo Mutidiacipitanico<br>VaRGAS NERA DANIEL I                   | CIÓN DEL EQUIPO MULTIDISC<br>fe Entidad Valorador<br>PS Plote Pueb<br>Numero de Documente<br>195<br>IRETH SOFIA<br>ar Valorador                                                                                                    | IPLINARIO a a 00000000 Estado de la Valoración Inicio Aprobación Inicio Aprobación Inicio Aprobación Inicio                                                             | SIERRA JOHANA VALENTINA                            |  |  |
| 2 a                                   | Gestionar Equipo Muttidisciplinario     Gestionar Vabración     Retomar Vaboraciones ablertas                                       | ESTADO DE APROBA<br>Datos personales del volcitars<br>Parta ulima actualización<br>2022-10-26 03.44<br>Topo de Documento<br>RC<br>Nombre<br>CORTINA GOAZALEZ SHA<br>Referencer (11) Reference<br>VarGaS NERRA DANIEL<br>PUELLO MARTINEZ VINE                          | CIÓN DEL EQUIPO MULTIDISC<br>de Entidad Valorador<br>PPS Phate Phate<br>INFERTA SOFIA<br>INFERTA SOFIA<br>INFERTA SOFIA<br>INFERTA SOFIA<br>INFERTA SOFIA<br>INFERTA SOFIA<br>INFERTA SOFIA<br>INFERTA SOFIA<br>INFERTA SOFIA<br>INFERTA SOFIA<br>INFERTA SOFIA<br>INFERTA SOFIA<br>INFERTA SOFIA<br>INFERTA SOFIA<br>INFERTA SOFIA | Estado de la Valoración<br>Estado de la Valoración<br>Iniciado<br>Aprobación Inicio<br>Aprobación Inicio<br>Aprobación Inicio<br>Aprobación Inicio<br>Aprobación Inicio | SIERRA JOHANA VALENTINA                            |  |  |

Una vez impreso o descargado este documento se considera copia no controlada

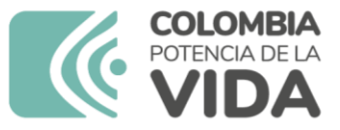

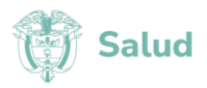

MANUAL DE MANUAL DE USUARIO DEL APLICATIVO WEB REGISTRO PARA LA LOCALIZACIÓN Y CARACTERIZACIÓN DE PERSONAS CON DISCAPACIDAD -RLCPD Naturaleza del proceso: Código: Versión: V2

#### 8.4 **PREGUNTAS FRECUENTES**

#### ¿Cómo puedo obtener mi usuario y clave de SISPRO?

• Debe realizar el registro ciudadano en la página web https://miseguridadsocial.gov.co/

#### ¿Cómo puedo recuperar mi contraseña de SISPRO?

• Usando la opción recordar contraseña que aparece en la parte inferior izquierda del formulario que solicita los datos de inicio de sesión.

#### ¿Cómo mi usuario se convierte en institucional?

 La entidad a la cual usted pertenece debe crear el anexo técnico SEG500USIN y luego cargarlo a través de PISIS cliente NEO, con sus datos y el tiempo que durará vinculado a la entidad.

#### ¿Cómo activo el aplicativo RLCPD?

 La entidad a la cual usted pertenece debe crear el anexo técnico SEG500USIN y luego cargarlo a través de PISIS cliente NEO, en dichoarchivo debe estar relacionado el perfil que se le debe activar.

## ¿Luego de cargado el anexo SEG500USIN cuanto demora el sistema en actualizar mi usuario y volverlo en institucional?

• Si el archivo no tiene ningún error en su estructura o en el registro decontrol, el sistema no toma más de 5 minutos en aplicar los cambios.

#### ¿Cómo sé si soy un usuario institucional?

• En la parte superior derecha debajo de su nombre debe aparecer la entidad a la que pertenece

#### ¿Quién me puede capacitar en la creación del anexo SEG500USIN?

 De acuerdo con lo establecido en la resolución 1239 de 2022, operativamente se dá una implementación en cascada, es decir que, si el profesional que requiere el acompañamiento pertenece a un municipio o IPS las secretarias departamentales o distritales de salud, darán el apoyo y si es un profesional del nivel distrital o departamental, el grupo de gestión en discapacidad del Ministerio de Salud y Protección Social dará el apoyo que requiera.

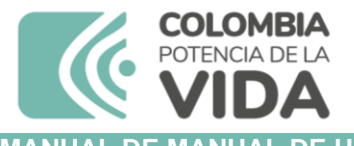

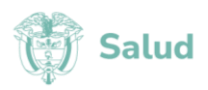

MANUAL DE MANUAL DE USUARIO DEL APLICATIVO WEB REGISTRO PARA LA LOCALIZACIÓN Y CARACTERIZACIÓN DE PERSONAS CON DISCAPACIDAD -RLCPD

Naturaleza del proceso:

Código:

Versión:

V2

#### ¿Cuáles son los perfiles para los entes territoriales?

| Perfil | Entidad                                                           | Función                                                                                                    |
|--------|-------------------------------------------------------------------|----------------------------------------------------------------------------------------------------|
| 1245   | Entidades territoriales<br>departamentales y<br>distritales       | Seguimiento y control al desarrollo de valoraciones en el departamento o distrito.                                                                                            |
| 1240   | Entidades territoriales distritales y municipales                 | Generación de códigos de valoración<br>Actualización de datos de caracterización<br>y localización de la persona con<br>discapacidad.<br>Consulta y descarga de certificados. |
| 1238   | IPS – Usuario<br>administrativo                                   | Cargue de certificados de discapacidad<br>versión 1 del aplicativo que operó hasta el<br>30 de noviembre de 2022. Conforma el<br>equipo multidisciplinario.                   |
| 1239   | IPS – Profesionales<br>equipos<br>multidisciplinarios de<br>salud | Gestionar y desarrollar valoraciones                                                                                                    |

#### ¿Un profesional puede tener más de un perfil?

• No, cada profesional solo puede tener asociado un perfil.

#### ¿Qué debo hacer si no sé cuál es la fuente de recurso con la que se va a pagar la valoración, o la IPS que va a realizar el procedimiento o el tipo de valoración y su causal?

• Comuníquese con el referente departamental para revisar el detalle de la información que requiere, para llevar a cabo la generación de los códigos de autorización.

## ¿Qué debo hacer si no aparece la fuente de recurso correcta para generar un código de autorización?

- Notifique al referente departamental la novedad.
- El Referente departamental deberá hacer trámite de solicitud ante el grupo de gestión en discapacidad del Ministerio de Salud y Protección Social, utilizando el formato de solicitud de activación de fuente de recursos, I siguiente mail: cpcd@minsalud.gov.co

# ¿Qué debo hacer si no me aparece en el listado de opciones la IPS valoradora que va a realizar el procedimiento?

- Notifique al referente departamental la anomalía.
- El Referente departamental deberá gestionar el cargue del anexo técnico RPD120IPSV.
- El Referente departamental deberá hacer la verificación con el Grupo de Gestión en Discapacidad del correcto cargue al siguiente mail: cpcd@minsalud.gov.co

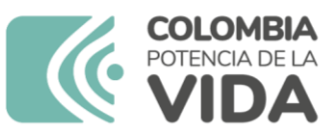

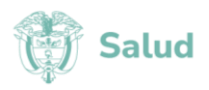

MANUAL DE MANUAL DE USUARIO DEL APLICATIVO WEB REGISTRO PARA LA LOCALIZACIÓN Y CARACTERIZACIÓN DE PERSONAS CON DISCAPACIDAD -RLCPD Naturaleza del proceso: Código: Versión: V2

¿Qué debo hacer si generé un código de autorización a la persona incorrecta, o seleccionando la causal incorrecta, o el tipo de valoración no corresponde?

 Solicite a la IPS no realizar la valoración y al grupo de gestión en discapacidad solicite la anulación del código, indicando los datos básicos del solicitante, el código de autorización y la causal de anulación, al siguiente mail: cpcd@minsalud.gov.co

#### ¿Qué puedo hacer si al momento de solicitar la anulación la valoración ya fue realizada?

• Si la valoración ya se encuentra en estado cerrado, Solicite a la IPS que tramite la reapertura para que posteriormente puedan descartarla, si la valoración aún no está en estado cerrado la IPS puede realizar inmediatamente el trámite de descartar.

#### ¿Qué puedo hacer si la IPS que seleccioné es la incorrecta o ya no está vigente?

 El referente departamental deberá solicitar al grupo de gestión en discapacidad la reasignación de la IPS indicando los datos básicos del solicitante, el código de autorización, y los datos de la IPS que va a llevar a cabo el procedimiento. La solicitud debe hacerse al siguiente mail: cpcd@minsalud.gov.co

## ¿Qué puedo hacer si la valoración ya fue cerrada y el resultado es erróneo o falto ingresar información?

 No le entregue el certificado al solicitante, trámite ante el grupo de gestión en discapacidad la reapertura de la valoración indicando los datos básicos del solicitante, el código de autorización y la razón de lareapertura. La solicitud debe hacerse al siguiente mail: cpcd@minsalud.gov.co

## ¿Qué debo hacer si solicitan la actualización del tipo de documento del certificado porque cambió de RC a TI o de TI a CC?

Verifique que la valoración se haya realizado cuando el menor ya tenía 6 años cumplidos o el joven ya tenía 18 años cumplidos, si la respuestaes SI solicite al grupo de gestión en discapacidad la actualización del certificado adjuntando la copia del documento de identidad vigente, de lo contrario se debe llevar a cabo el proceso establecido en el artículo12 de la resolución 1239 de 2022. La solicitud debe hacerse al siguiente mail: cpcd@minsalud.gov.co

## ¿Qué debo hacer si el sistema no me permite generar el código de autorización porque el tipo de documento no es válido, casos como salvoconducto o menores sin identificación (MS)?

 En esos casos, el solicitante o su representante legal debe tramitar un tipo de documento válido; para el caso de los salvoconductos será el PEP o PPT emitido por Migración Colombia y en el caso de MS, la persona que tenga la representación legal ante la entidad competente.

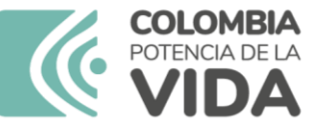

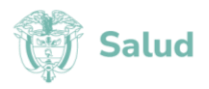

MANUAL DE MANUAL DE USUARIO DEL APLICATIVO WEB REGISTRO PARA LA LOCALIZACIÓN Y CARACTERIZACIÓN DE PERSONAS CON DISCAPACIDAD -RLCPD Naturaleza del proceso: Código: Versión: V2

¿Qué puedo hacer si el certificado que cargué con la Versión 1 del RLCPD en el sistema no corresponde al de la persona valorada o está incompleto?

 Debe tramitar ante el grupo de gestión en discapacidad la reapertura de la valoración indicando los datos básicos del solicitante, el código de autorización y la razón de la reapertura. La solicitud debe hacerse al siguiente mail: cpcd@minsalud.gov.co

## ¿Qué puedo hacer si un miembro del equipo multidisciplinario NO aprobó el inicio o cierre de la valoración?

 Debe tramitar ante el grupo de gestión en discapacidad la reactivación de la opción aprobar inicio o cierre de valoración indicando datos básicos del solicitante, código de autorización y la razón. La solicitud debe hacerse al siguiente mail: cpcd@minsalud.gov.co

#### ¿Quién puede generar copia de un certificado de discapacidad a través del aplicativo RLCPD?

• Las secretarias municipales, distritales y departamentales de salud, el Ministerio de Salud y Protección Social y la persona valorada si es mayor de edad.

# ¿Puedo entregar la información nominal de la base de datos de personas valoradas que se descarga del aplicativo RLCPD?

 No es procedente debido a la ´´Protección de datos personales´´ según lo estipulado por la Ley 1581 de 2012, el detalle o información nominal contenida en la base de datos que las entidades pueden descargar del aplicativo RLCPD es de administración del Ministerio de Salud y Protección Social por lo cual, cualquier solicitud de información nominal debe trasladarse a dicho ministerio.

#### ¿Cuál es el correo a donde puedo realizar las solicitudes?

cpcd@minsalud.gov.co

| ELABORADO POR:                                                                                | REVISADO POR:                                                                                 | APROBADO POR:                                                                                                    |
|-----------------------------------------------------------------------------------------------|-----------------------------------------------------------------------------------------------|----------------------------------------------------------------------------------------------------|
| Nombre y Cargo:<br>Luis Alejandro Palacios.<br>Contratista. Grupo Gestión en<br>Discapacidad. | Nombre y Cargo:<br>Jazmine Lara Díaz.<br>Coordinadora Grupo Gestión en<br>Discapacidad.       | Nombre y Cargo:<br>Alex Rodrigo Ordoñez Argote<br>Jefe de Oficina de Promoción Social<br>Fecha: 23 de agosto de 2023 |
| Fecha: 15 de agosto de 2023                                                                   | Josué Lucio Robles Olarte. Asesor<br>Oficina Promoción Social.<br>Fecha: 22 de agosto de 2023 |                                                                                                    |